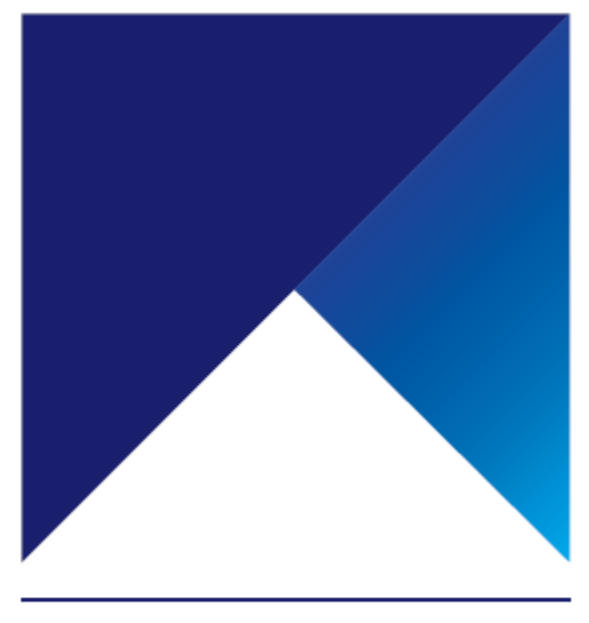

# UPUTSTVO

# MBANKING APLIKACIJA ZA FIZIČKA LICA

# Sadržaj

| 0.  | UVOD                                           | 3 |
|-----|------------------------------------------------|---|
| 1.  | REGISTRACIJA ZA MOBILNU APLIKACIJU             |   |
| 2.  | PREUZIMANJE MOBILNE APLIKACIJE                 |   |
| 3.  | REGISTRACIJA                                   | 5 |
| 4.  | POČETNI EKRAN                                  | 7 |
| 4.  | 4.1 Početni ekran • LOKACIJE                   |   |
| 4.  | 1.2 Početni ekran • mTOKEN                     | 9 |
| 4.  | 4.3 Početni ekran • opcija Više • KURSNA LISTA |   |
| 4.  | 4.4 Početni ekran • IPS SKENIRAJ               |   |
| 4.  | 1.5 Početni ekran • IPS POKAŽI                 |   |
| 4.  | 1.6 Početni ekran • OPCIJA Više (iOS)          |   |
| 4.  | 1.7 Početni ekran • OPCIJA Više • KONTAKTI     |   |
|     | 4.7.1. Pozovite nas                            |   |
|     | 4.7.2. Pronađite nas                           |   |
|     | 4.7.3. Ostali kontakti                         |   |
|     | 4.7.4. Društveni mediji                        |   |
|     | 4.7.5. Pomoć                                   |   |
| 4.  | 1.8 Početni ekran • LOGOVANJE U APLIKACIJU     |   |
|     | 4.8.1 LOGOVANJE BIOMETRIJOM                    |   |
| 5.  | POČETNA STRANA APLIKACIJE                      |   |
| 6.  | RAČUNI                                         |   |
| 6.  | 5.1 Pregled računa                             |   |
| 6.  | 5.2 Detalji računa                             |   |
| 7.  | KARTICE                                        |   |
| 8.  | KREDITI                                        |   |
| 9.  | DOMAĆE PLAĆANJE                                |   |
| 10. | DEVIZNO PLAĆANJE                               |   |
| 11. | INTERNI TRANSFERI                              |   |
| 12. | MENJAČNICA                                     |   |
| 13. | IPS POKAŽI                                     |   |

1\_\_\_\_

PUBLIC/JAVNO

# ADRIATIC BANK

| 14.<br>15. | IPS SKENIRAJ                         |  |
|------------|--------------------------------------|--|
| 16.        | Moji nalozi                          |  |
| 17.        | ŠABLONI I PRIMAOCI                   |  |
| 17.        | 1. Početni ekran • VIŠE              |  |
| 17.2       | 2. Početni ekran • VIRTUELNO SANDUČE |  |

# 0. UVOD

Adriatic Banka Vam sa zadovoljstvom predstavlja novu mobilnu aplikaciju, koja Vam omogućava da na brz, siguran i jednostavan način obavljate brojne bankarske usluge:

Pristupite svom nalogu pomoću korisničkog imena i lozinke, ili korišćenjem biometrijskih podataka
skeniranjem otiska prsta ili očitavanjem lica (zavisno od toga da li Vaš uređaj podržava visoki nivo biometrijske identifikacije).

- Platite račune i druge mesečne obaveze uz automatsko popunjavanje platnog naloga, skeniranjem IPS QR koda.
- Uplatite dug po kreditnoj kartici i prenesite sredstva sa kreditne kartice na Vaš tekući račun.
- Obavite menjačke poslove uz povoljniji kurs evra.
- Izvršite plaćanje pomoću Vašeg telefona skeniranjem IPS QR koda na svim prodajnim mestima sa oznakom instant plaćanja.
- Proverite stanje i promet po svojim računima, kreditima i kreditnim karticama.
- Pošaljite potvrdu o obavljenom plaćanju na svoju e-mail adresu.
- Koristite opciju "Prenesi" za prenos i prijem novca na osnovu broja mobilnog telefona.
- Dobijate push obaveštenja i pregledate iste u Vašem sandučetu.
- Pronađite najbližu ekspozituru ili bankomat na mapi.

Sa Adriatic Banka mobilnom aplikacijom, Vaša svakodnevna bankarska iskustva postaju lakša i efikasnija.

# 1. REGISTRACIJA ZA MOBILNU APLIKACIJU

Ukoliko ste klijent Adriatic Banke i koristite bilo koji proizvod u okviru Adriatic Banke, možete se registrovati za mobilnu aplikaciju podnošenjem zahteva u najbližoj ekspozituri.

Kredencijali za prijavljivanje biće Vam dostavljeni na registrovanu e-mail adresu i broj telefona.

Ukoliko niste klijent Adriatic Banke, a želite da koristite Adriatic Banka mobilnu aplikaciju, potrebno je da:

- 1. Posetite najbližu ekspozituru.
- 2. Otvorite račun, podnesete zahtev za proizvod Banke ili se registrujete za neki od naših paketa računa.
- 3. Registrujete svoju e-mail adresu i broj mobilnog telefona u sistemu Banke.
- 4. Podnesete zahtev za registraciju.
- 5. Preuzmete Adriatic Banka mobilnu aplikaciju sa Google Play Store-a ili Apple App Store-a (u zavisnosti od tipa telefona koji koristite).
- 6. Ulogujete se i uživate u svim prednostima mobilne aplikacije.

Registracija za Adriatic Banka mobilnu aplikaciju je besplatna.

# 2. PREUZIMANJE MOBILNE APLIKACIJE

U zavisnosti od tipa telefona koji koristite (Android ili Apple), sledeći koraci će Vam pomoći da uspešno instalirate Adriatic Banka mobilnu aplikaciju:

#### Za Android uređaje:

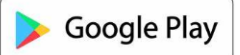

- 1. Otvorite Google Play Store na svom telefonu.
- 2. U pretrazi unesite "Adriatic mBanking Serbia".
- 3. Pronađite aplikaciju na listi rezultata.
- 4. Kliknite na Instaliraj.
- 5. Kada instalacija bude završena, otvorite aplikaciju i prijavite se sa Vašim kredencijalima.

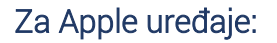

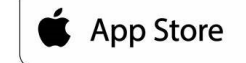

- 1. Otvorite App Store na svom telefonu.
- 2. U pretrazi unesite " Adriatic mBanking Serbia ".
- 3. Pronađite aplikaciju i izaberite je.
- 4. Kliknite na Preuzmi.

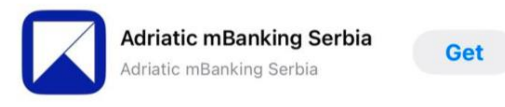

PUBLIC/JAVNO

## ADRIATIC BANK

5. Nakon preuzimanja, otvorite aplikaciju i prijavite se sa Vašim kredencijalima.

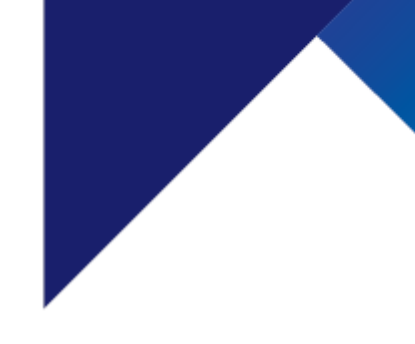

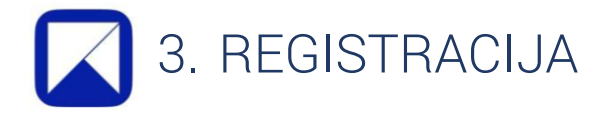

Bez obzira na tip uređaja koji koristite, nakon što instalirate aplikaciju, ikonica Adriatic Banka mobilne aplikacije pojaviće se na početnom ekranu Vašeg uređaja.

Klikom na ikonu, aplikacija će se otvoriti.

Pristupne podatke za prijavu, možete pronaći u e-mailu i SMS poruci koju će Vam poslati Banka.

- 1. Na početnom ekranu izaberite opciju Registracija:
- 2. Izborom opcije **Registracija**, aplikacija će otvoriti novi ekran na kojem je potrebno uneti prvi aktivacioni kod koji ste dobili u e-mail poruci od Banke.
- 3. Nakon što unesete prvi aktivacioni kod, na sledećem ekranu biće potrebno da unesete drugi aktivacioni kod koji ste dobili putem SMS poruke.

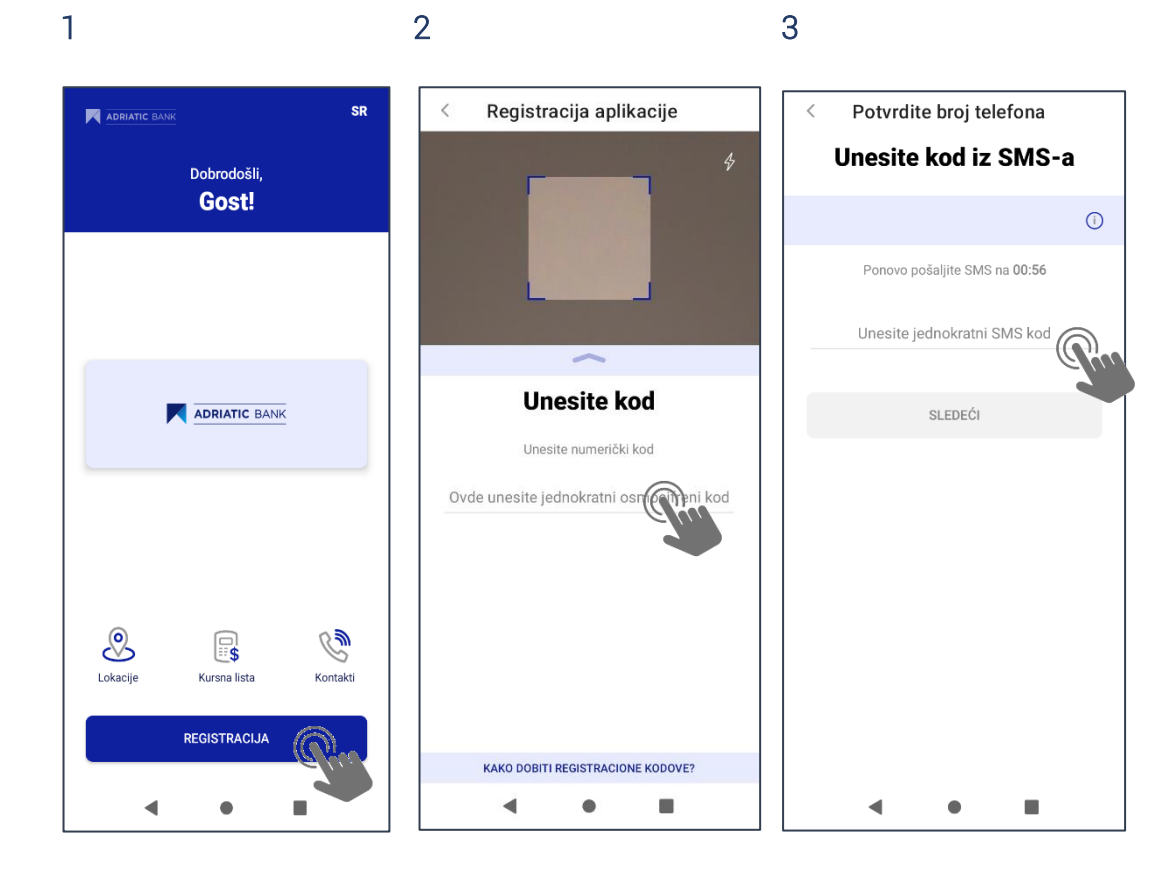

4. Nakon unosa aktivacionih kodova, potrebno je da definišete svoj PIN kod. Kada uspešno podesite PIN, na sledećem ekranu ćete dobiti obaveštenje da je sve uspešno podešeno i da je aplikacija spremna za rad.

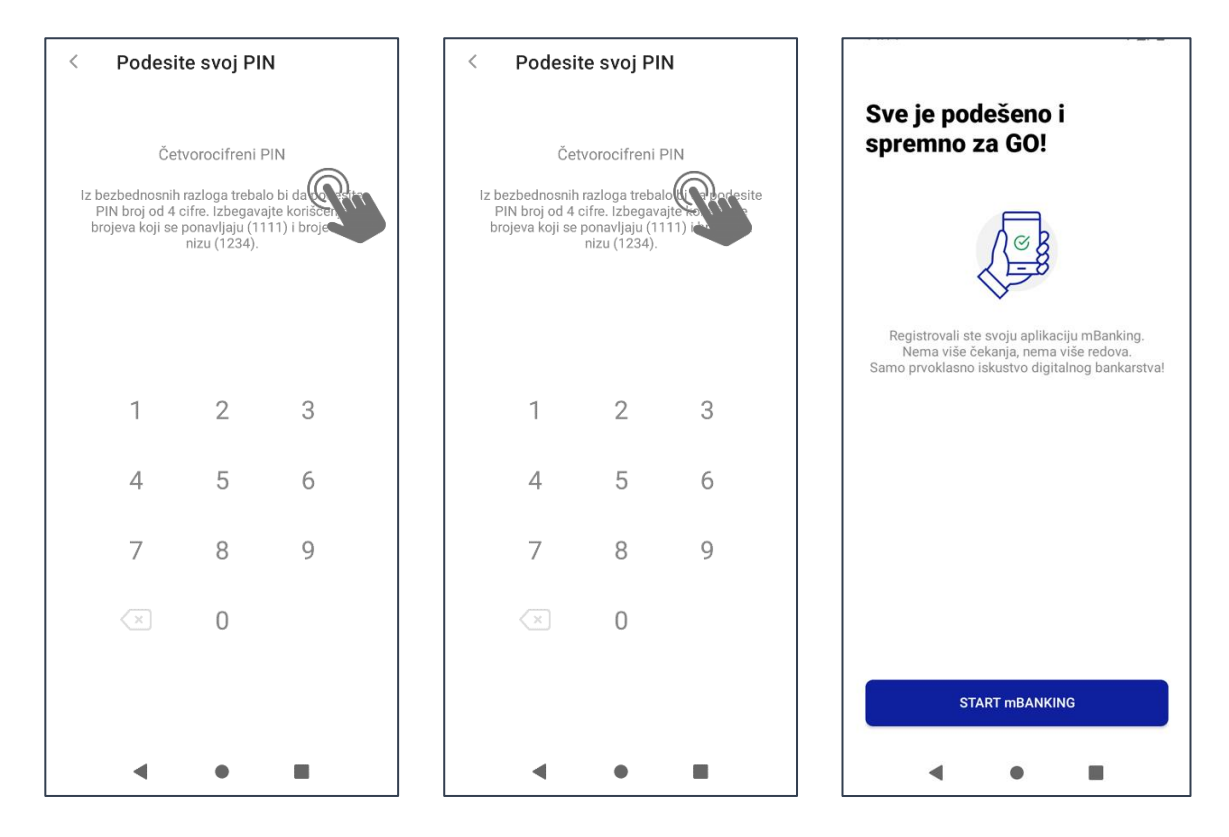

# 4. POČETNI EKRAN

Nakon što uspešno podesite parametre za prijavu, pri svakom otvaranju aplikacije biće Vam prikazan ekran sa prečicama, koji omogućava brži pristup različitim funkcijama:

- Pronađite najbližu ekspozituru
- Pogledajte aktuelnu kursnu listu
- Kontaktirajte Banku putem dostupnih informacija *više detalja u odeljku 4.7.*

Takođe, na ovom ekranu možete izabrati jezik aplikacije, bilo da želite **srpski**, **engleski** ili **ruski**.

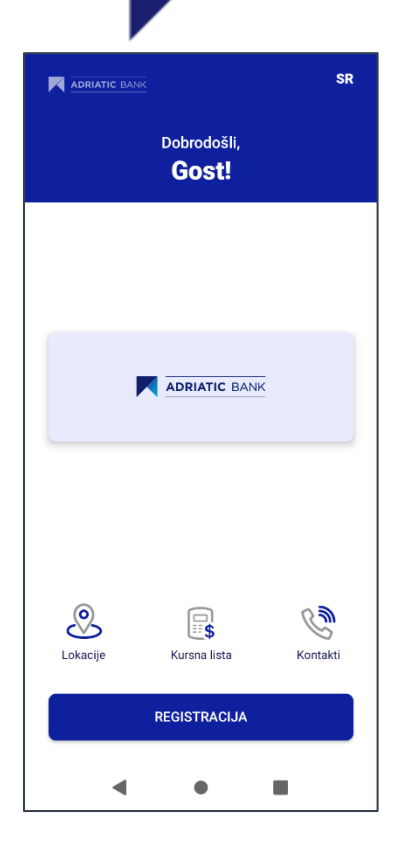

# 🧶 4.1 Početni ekran • LOKACIJE

Klikom na opciju **Lokacije**, dobićete informacije o lokacijama naših ekspozitura i bankomata, uz mogućnost prikaza na mapi.

Ukoliko kliknete na ikonicu ekspoziture i bankomata, otvoriće se ekran sa detaljima o toj ekspozituri i bankomatu, uključujući tačnu udaljenost i radno vreme. Takođe, imaćete opciju da pokrenete navigaciju do željene ekspoziture.

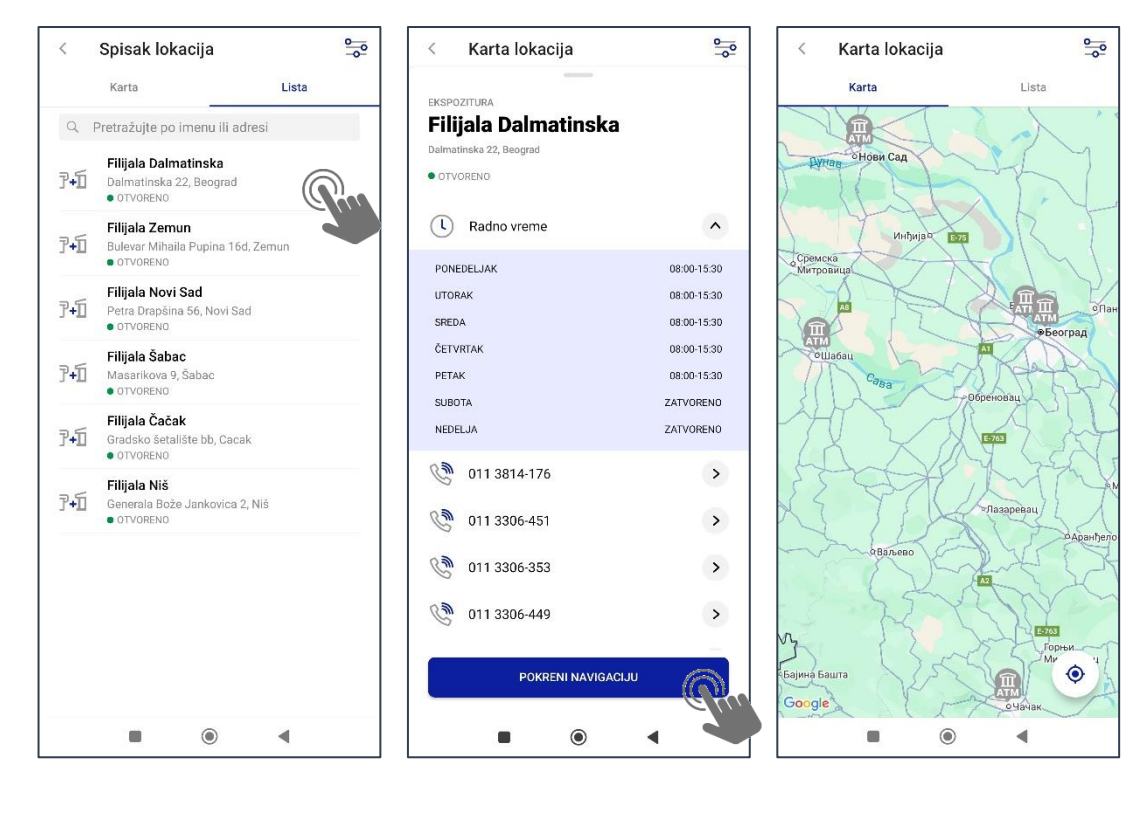

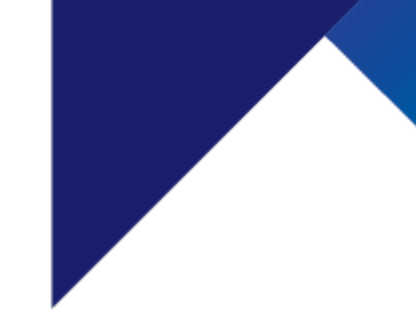

# 👩 4.2 Početni ekran • mTOKEN

Korišćenjem opcije **mToken**, možete jednostavno pristupiti web aplikaciji ili potvrditi plaćanje, i to na dva različita načina:

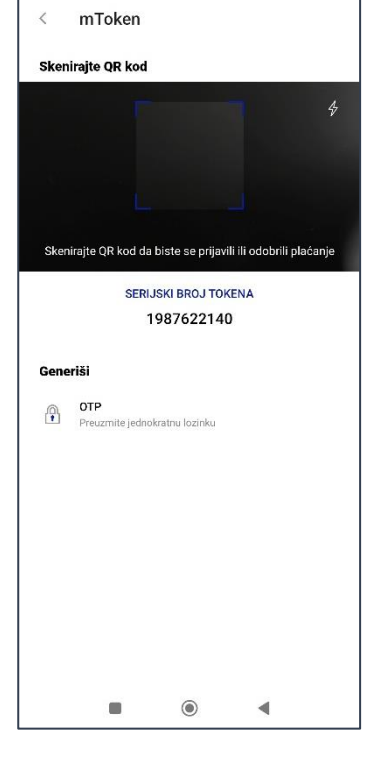

#### Skeniranjem QR koda

Prilikom pokretanja opcije, biće potrebno da potvrdite svoj identitet radi sigurnosti (unosom PIN-a ili putem biometrijske autentifikacije – otisak prsta ili prepoznavanje lica). Klikom na ikonicu aktiviraće se kamera za skeniranje QR koda, koji se nalazi na stranici za prijavu u web aplikaciju.

 Image: Contract contract
 Image: Contract contract
 Image: Contract contract
 Image: Contract contract
 Image: Contract contract
 Image: Contract contract
 Image: Contract contract
 Image: Contract contract
 Image: Contract contract
 Image: Contract contract
 Image: Contract contract
 Image: Contract contract
 Image: Contract contract
 Image: Contract contract
 Image: Contract contract
 Image: Contract contract
 Image: Contract contract
 Image: Contract contract
 Image: Contract contract
 Image: Contract contract
 Image: Contract contract
 Image: Contract contract
 Image: Contract contract
 Image: Contract contract
 Image: Contract contract
 Image: Contract contract
 Image: Contract contract
 Image: Contract contract
 Image: Contract contract
 Image: Contract contract
 Image: Contract contract
 Image: Contract contract
 Image: Contract contract
 Image: Contract contract
 Image: Contract contract
 Image: Contract contract
 Image: Contract contract
 Image: Contract contract
 Image: Contract contract
 Image: Contract contract
 Image: Contract contract
 Image: Contract contract
 Image: Contract contract
 Image: Contract contract
 Image: Contract contract
 Image: Contract contract
 Image: Contract contract
 Image: Contract contract
 Image: Contract contract
 Image: Contract
 Image: Contract

Pomoću ove opcije možete odobriti (autorizovati) platnu transakciju.

g

#### Unosom jednokratnog OTP koda

Ukoliko ste zaključali svoj web nalog ili ne posedujete korisničko ime i lozinku za pristup, ali imate aktivirano mobilno bankarstvo na svom

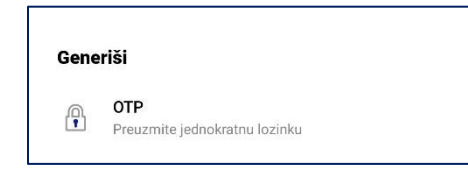

mobilnom uređaju, prijavu u aplikaciju možete izvršiti unosom jednokratnog OTP koda putem mToken opcije.

Otvara se ekran sa generisanim OTP kodom, koji ima rok trajanja od jednog minuta. Ukoliko se ne uspete prijaviti na web aplikaciju unosom serijskog broja tokena i generisanog OTP koda u tom vremenskom roku, automatski će se generisati novi kod nakon isteka minuta.

Ukoliko se prijavljujete na web nalog putem svog telefona, možete kopirati OTP kod i preneti ga u web pretraživač kroz koji se prijavljujete.

Na login stranici web aplikacije, u opciji mToken unesite svoj serijski broj tokena, a u polje ispod unesite generisani OTP kod. Nakon toga, kliknite na **Prijavu**.

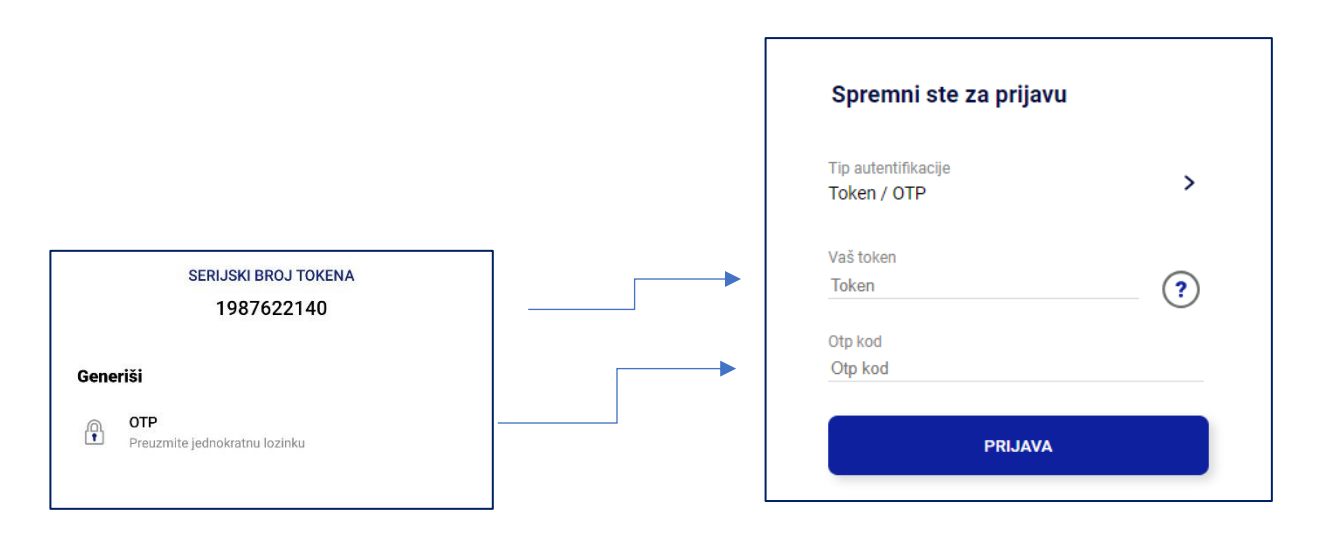

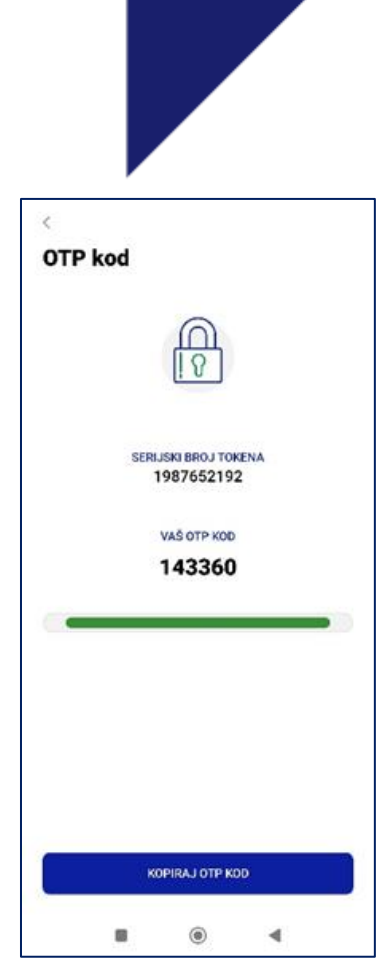

LISTA

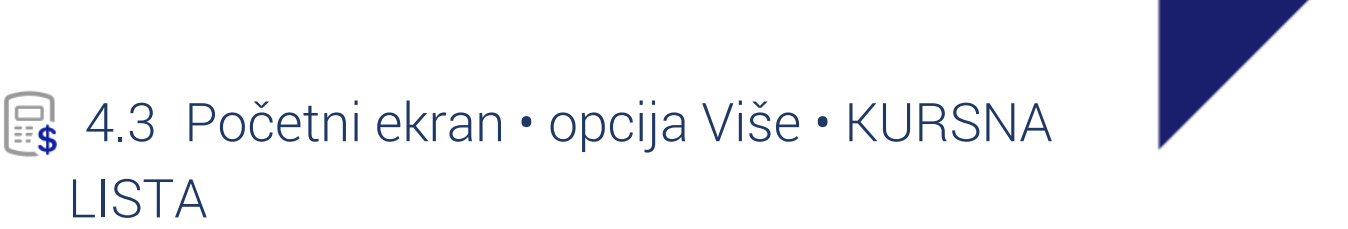

Korišćenjem ove opcije, možete pregledati aktuelnu kursnu listu, kao i one iz prethodnih perioda.

Za pregled kursne liste iz prošlih dana, kliknite na ikonicu kalendara, odaberite željeni datum i zatim pritisnite Potvrdi kako bi se prikazala lista za odabrani datum.

Ukoliko želite da pregledate prodajni ili srednji kurs umesto kupovnog, kliknite na strelicu sa desne strane pored polja Kurs.

Nakon toga, otvoriće se ekran na kojem možete promeniti tip kursa.

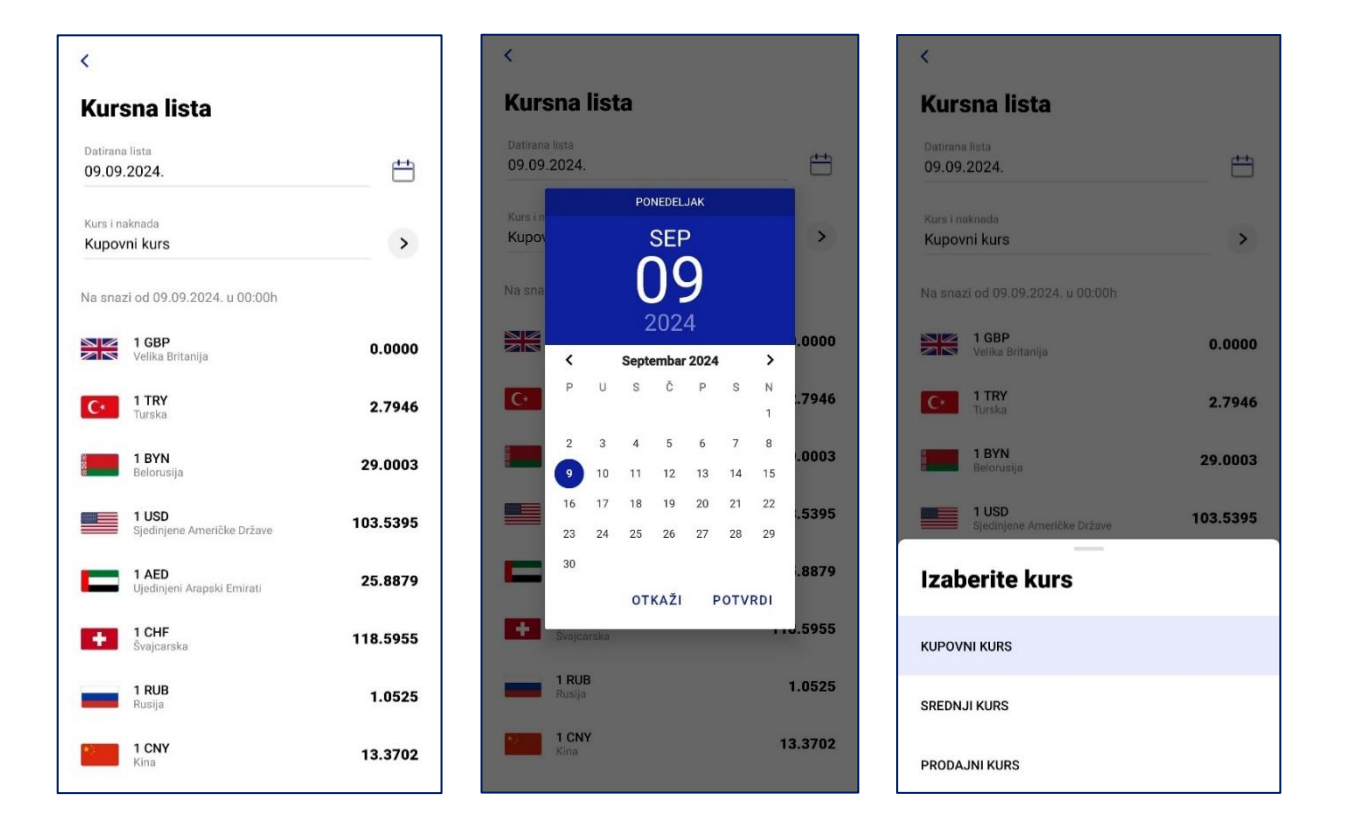

# 4.4 Početni ekran • IPS SKENIRAJ

#### IPS Scan

Na početnom ekranu aplikacije dostupna Vam je opcija za instant plaćanje na prodajnom mestu ili plaćanje računa skeniranjem QR koda – **ISP skeniraj**. Prilikom pokretanja ove opcije, biće potrebno da potvrdite svoj identitet radi sigurnosti (unosom PIN-a ili putem biometrijske autentifikacije – otisak prsta ili prepoznavanje lica).

#### Plaćanje računa i plaćanje na trgovačkom mestu

Klikom na ovu opciju, otvoriće se kamera Vašeg mobilnog uređaja kojom možete skenirati QR kod sa računa ili učitati sliku QR koda koju ste prethodno sačuvali u Galeriji. Takođe, pokretanjem opcije **IPS Skeniraj**, možete izvršiti plaćanje na prodajnom mestu.

Ukoliko se odlučite za ovaj način plaćanja, na početnoj strani aplikacije ili u sekciji **Plaćanja** kliknite na ikonicu **IPS Skeniraj**, što će otvoriti novi ekran za skeniranje QR koda.

Kamerom Vašeg mobilnog uređaja skenirajte IPS QR kod koji je trgovac generisao na POS terminalu ili svom pametnom telefonu/tabletu.

| < Domaće plaćanje                                                                                     | <                               | <                                                |
|----------------------------------------------------------------------------------------------------|---------------------------------|--------------------------------------------------|
| PRIKAŽI MANJE                                                                                         | Pregled plaćanja                | Adresa platioca                                  |
| Broj računa primaoca*                                                                                 | Plati sa<br><b>Tekući račun</b> | Grad platioca<br>Beograd<br>Broj računa primaoca |
| *Unesite najmanje 5 cifara za predlog automatskog<br>popunjavanja<br>Ime korisnika*<br>Talekom Schija | Plati na<br>Telekom Srbija      | lme koristika<br>Telekom Srbija                  |
| Adresa primaoca<br>Takovska 2                                                                         | 30,00 RSD<br>08.12 2024.        | Adresa primaoca<br>Takovska 2                    |
| Grad primaoca<br>Beograd                                                                              | PRIKAŽI VIŠE                    | Grad primaoca<br>Beograd                         |
|                                                                                                    |                                 | iznos<br>30,00 RSD                               |
| Maael                                                                                                 |                                 | šifra plačanja<br>289                            |
| Poziv na broj                                                                                         |                                 | Svrha plaćanja<br>Transakcije po nalogu gradjana |
| Podaci o plaćanju<br>Iznos*<br>30.00 psp                                                              |                                 | Datum valute<br>08.12.2024.                      |
|                                                                                                    |                                 | Da                                               |
| Sifra plaćanja*<br>289                                                                                | PLATI                           | PLATI                                            |

U **Pregledu plaćanja** prikazani su svi detalji unetog naloga. Klikom na opciju **Prikaži više**, možete pregledati sve informacije (podaci o platiocu, primaocu, detalji plaćanja – iznos transakcije, opis, hitnost, šifra plaćanja i datum). Na tom ekranu proverite detalje transakcije, ukoliko je sve u redu potrebno je potvrđivanje platnog naloga definisanom metodom autorizacije.

Transakcije u iznosu do 300.000 RSD biće realizovane u roku od nekoliko minuta.

Detalje uspešno obavljene transakcije možete pregledati izborom opcije Lista transfera.

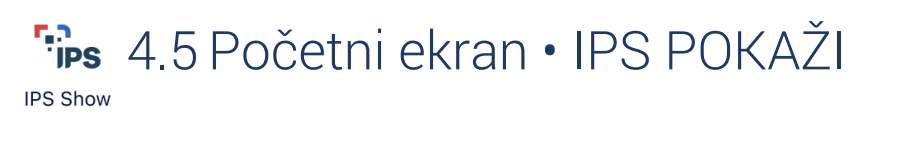

Na početnom ekranu aplikacije nalazi se opcija IPS Pokaži.

Prilikom pokretanja ove opcije, potrebno je da potvrdite svoj identitet radi sigurnosti (unosom PIN-a ili putem biometrijske autentifikacije – otisak prsta ili prepoznavanje lica).

Nakon potvrde identiteta, otvoriće se ekran sa QR kodom koji možete pokazati trgovcu kako bi ga skenirao pomoću svoje mobilne aplikacije, čime će se inicirati zaduženje po Vašem računu za iznos računa.

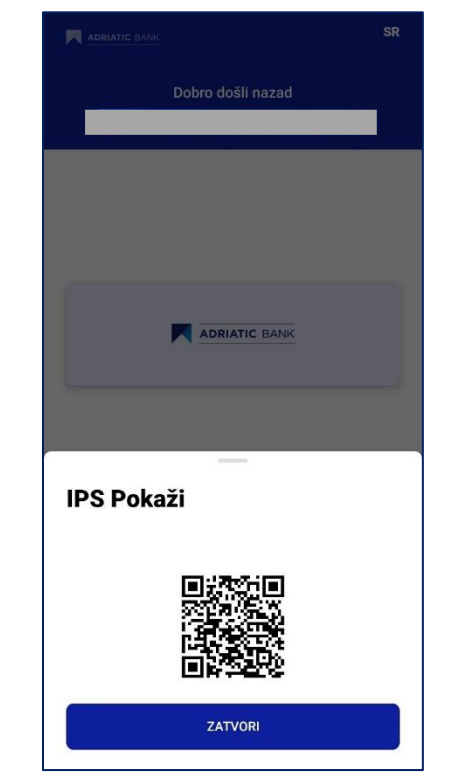

# 4.6 Početni ekran • OPCIJA Više (iOS)

Na početnom ekranu, poslednja prečica u nizu je opcija Više. Aktiviranjem ove opcije, dobićete uvid u Kursnu listu, kao i kontakt podatke Banke.

PUBLIC/JAVNO

## ADRIATIC BANK

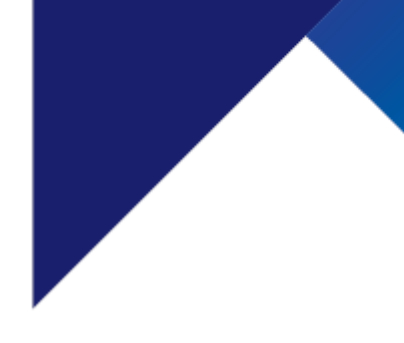

# 4.7 Početni ekran • OPCIJA Više • KONTAKTI

Klikom na opciju **Kontakti**, dobićete mogućnost da kontaktirate Banku putem različitih dostupnih opcija.

## 4.7.1. Pozovite nas

Klikom na prvu strelicu, automatski će se otvoriti ekran za poziv Kontakt centra Banke. Takođe, na raspolaganju Vam je i kontakt telefon za pozive iz inostranstva.

Odabirom opcije **Kontaktirajte me**, možete zatražiti da Vas kontaktira zaposleni Banke. Da biste dobili relevantne informacije, potrebno je da navedete razlog obraćanja, kao i svoje kontakt podatke.

Klikom na polje **Nastavi**, Vaš zahtev će biti prosleđen Banci. Nakon što pošaljete zahtev, očekujte kontakt od zaposlenog Banke.

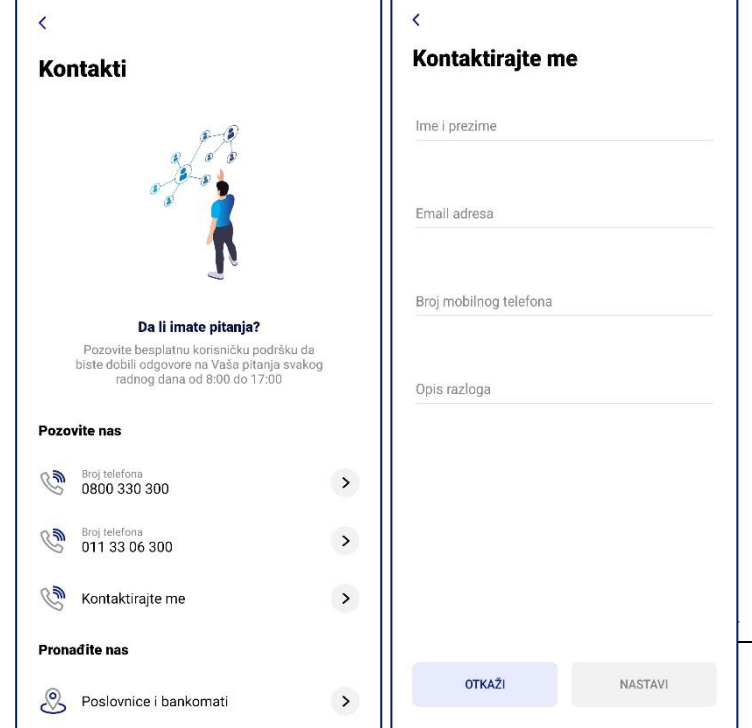

## 4.7.2. Pronadite nas

Putem opcije **Pronađite nas**, možete jednostavno doći do detalja o lokacijama naših ekspozitura i bankomata, uključujući i njihov prikaz na mapi.

## 4.7.3. Ostali kontakti

U opciji **Ostali kontakti**, klikom na prvu strelicu možete se obratiti Banci putem svoje e-mail adrese. Otvoriće se ekran na kojem birate e-mail sa kojeg želite da pošaljete poruku Banci.

Klikom na drugu strelicu u opciji Ostali kontakti, otvoriće se početna web stranica Banke.

## 4.7.4. Društveni mediji

na strelicu pored, bićete preusmereni na profil Banke na izabranoj društvenoj mreži: LinkedIn, Instagram ili Facebook.

#### 4.7.5. Pomoć

Opcija **Pomoć** sadrži često postavljana pitanja korisnika zajedno sa odgovorima.

#### 0 aplikaciji

C okviru poslednje opcije **O aplikaciji**, klikom na strelicu, možete putem društvenih mreža podeliti sa prijateljima link za preuzimanje mobilne aplikacije.

| < Karta lokacija                                                                                                    | 00      |
|----------------------------------------------------------------------------------------------------|---------|
| Karta                                                                                                    | Lista   |
| <ul> <li>КулаГардош - Земун</li> <li>КулаГардош - Земун</li> <li>Станиски кез</li> <li>Свенурадска твррае</li> <li>Станиски кез</li> </ul>                                                                                                    | KTTX    |
| and the second second sec | Beorpag |
| ла Мол С Кућа цве<br>Блисео врдо<br>22<br>Google Боли д                                                                                                    |         |

PUBLIC/JAVNO

## ADRIATIC BANK

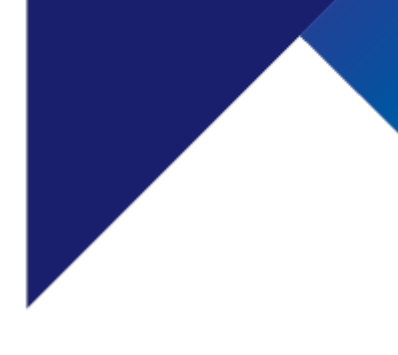

# 4.8 Početni ekran • LOGOVANJE U APLIKACIJU

Na početnoj stranici aplikacije, u donjem delu ekrana nalazi se polje za logovanje. Klikom na dugme **Prijava**, otvoriće se ekran za unos PIN-a. Ako ste podesili biometriju za logovanje, dovoljno je da prislonite prst ili skenirate lice.

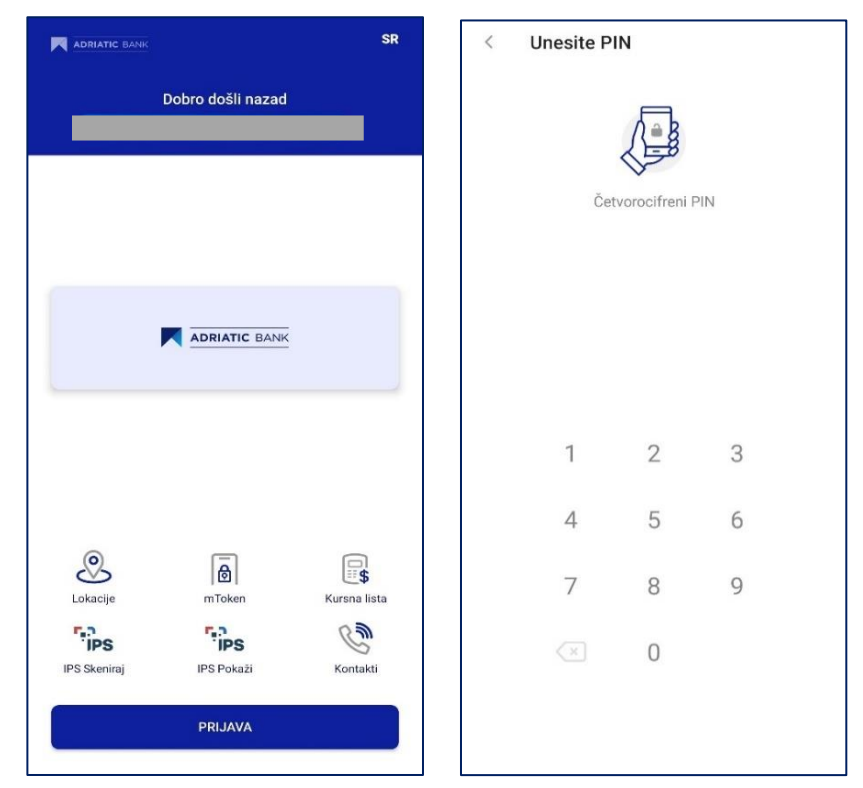

Ukoliko ste zaboravili PIN za logovanje, klikom na opciju Zaboravili ste PIN, otvoriće se ekran sa uputstvom za podešavanje novog PIN-a.

## 4.8.1 LOGOVANJE BIOMETRIJOM

Ukoliko odlučite da aktivirate opciju za korišćenje biometrije, nećete morati da pamtite šifru za prijavu niti da je menjate.

Jednostavno prislonite prst ili postavite uređaj tako da skenira Vaše lice, i bićete automatski prijavljeni u aplikaciju. Preduslov za ovu opciju je da prethodno podesite svoj uređaj za otključavanje putem otiska prsta ili prepoznavanja lica, ukoliko Vaš uređaj to podržava.

Obeležite da želite da koristite biometriju.

Kada završite sa podešavanjem biometrijske autentifikacije, kliknite na dugme **Start mBanking** i uživajte u svim pogodnostima unapređene mobilne usluge Adriatic Banke.

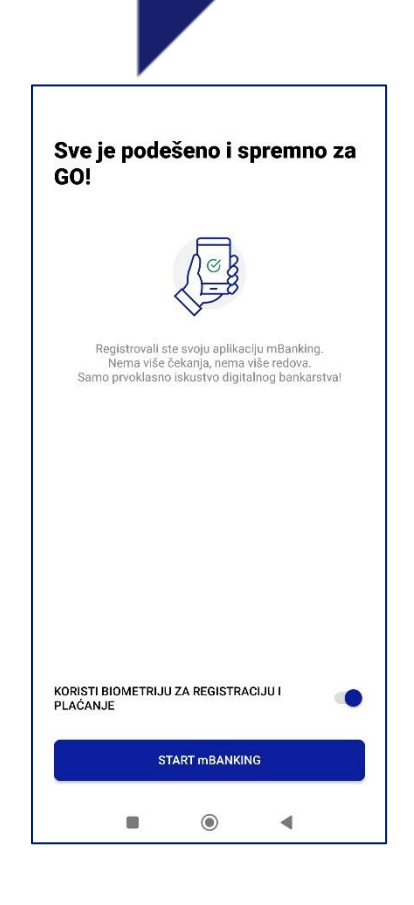

# 5. POČETNA STRANA APLIKACIJE

Nakon uspešnog logovanja u aplikaciju, na početnom ekranu biće prikazani proizvodi Banke, kao što su **Računi**, **Kartice**, **Štednja** i **Krediti**.

Takođe, tu su i prečice za usluge plaćanja: Plati, Šabloni, IPS, Interni transferi, kao i prečica za Virtuelno sanduče u gornjem desnom uglu.

Ukoliko imate više proizvoda, prevlačenjem sa jedne na drugu stranu, prikazivaće se Vaši proizvodi u zavisnosti od sekcije.

Na dnu ekrana aplikacije nalaze se tri opcije koje olakšavaju korišćenje:

#### POČETNA, PLAĆANJA i VIŠE.

| 님님      | Ē        | 000  |
|---------|----------|------|
| Početna | Plaćanja | Više |
|         |          |      |

Početna: Omogućava brz povratak na početnu stranu aplikacije.

- Plaćanja: Klikom na ovu opciju otvoriće se ekran sa sledećim funkcijama:
  - Kursna lista (u gornjem desnom kutu) više detalja u odeljku 4.3.
  - o Domaće plaćanje više detalja u odeljku 9
  - o Devizno plaćanje više detalja u odeljku 10
  - o Interni transfer - više detalja u odeljku 11
  - Menjačnica *više detalja u odeljku 12*
  - o IPS Pokaži više detalja u odeljku 4.5.
  - IPS Skeniraj više detalja u odeljku 4.4.
  - o PRENESI više detalja u odeljku 15
  - o Moji nalozi više detalja u odeljku 16
  - o Šabloni i primaoci *više detalja u odeljku 17*
- Više: Omogućava brz prelazak u podešavanja i dodatne opcije.

|                                                       | ANK                      |              | $\bowtie$         |
|-------------------------------------------------------|--------------------------|--------------|-------------------|
| Tekući račur<br>Dostupan iz<br>60,10 RS               | nos<br>D                 |              |                   |
| Prečice                                               | <u>_</u>                 | 5.2          | .→                |
| Plati                                                 | Šabloni i<br>primaoci    | IPS Skeniraj | Interni transferi |
| Kartice                                               |                          |              |                   |
| Debitna kart<br>9891******<br>Dostupan iz<br>60,10 RS | ica<br>*6359<br>nos<br>D |              | DuaCind           |
| Depoziti                                              |                          |              |                   |
| Partija depo<br>145<br>Balans<br><b>118,87 R</b>      | zita po viđenju<br>SD    |              |                   |
| Početna                                               | Pla                      | -)<br>ćanja  | ur.<br>Više       |

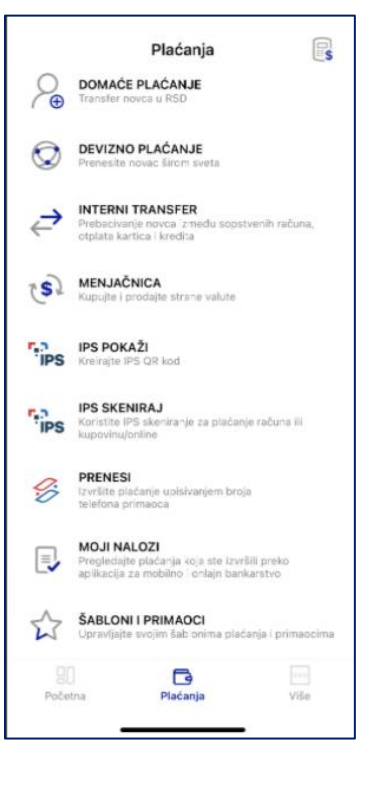

# 6. RAČUNI

U sekciji **Računi**, prikazaće se baneri koji predstavljaju sekcije sa Vašim brojem računa kao i stanjem po računu.

Klikom na tri tačkice iznad polja, otvoriće se Opcije računa.

Na ovom ekranu dostupne su sledeće funkcionalnosti:

- Pregled računa
- Detalji računa
- Opcija Plati više o opciji na stranici XXX
- Interni transferi više o opciji na stranici XXX
- Izvodi -
- Opcija Podeli više o opciji na stranici XXX
- Opcija za prikaz i sakrivanje stanja više o opciji u sekciji *Početni* ekran • opcija Više • Podešavanja
- Odabir prikaza podrazumevanih računa na početnoj stranici više o opciji u sekciji *Početni ekran • opcija Više • Podešavanja*

# 6.1 Pregled računa

Odabirom opcije **Pregled**, na raspolaganju Vam je mogućnost uvida u detalje računa, kao i lista transakcija. Takođe, možete obaviti interni transfer, pregledati mesečne izvode po računu, promeniti izabrane račune za prikaz na početnoj stranici, te pregledati rezervacije u okviru taba **Više**.

Na ekranu **Računi**, kao i u opciji **Pregled računa**, imate uvid u listu Takođe, dostupne su sledeće prečice: **Detalji, Plati, Više.** 

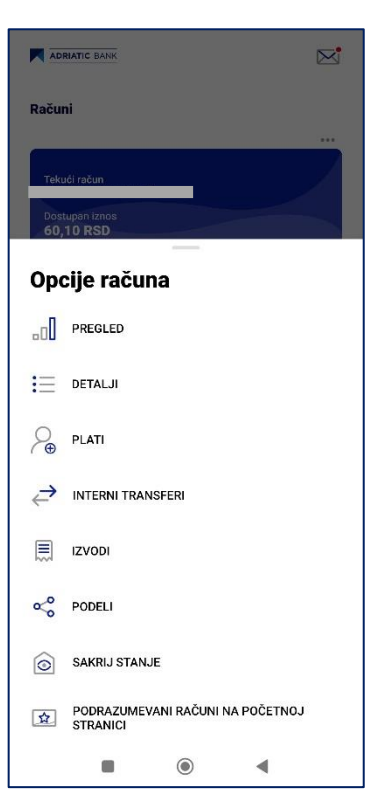

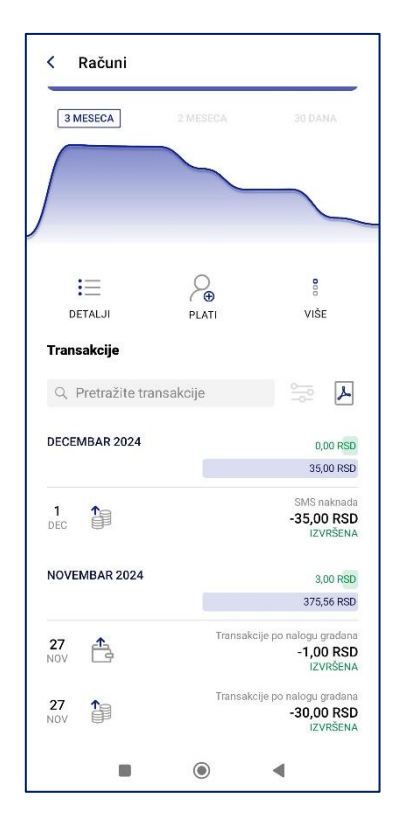

# 📃 6.2 Detalji računa

| <                                       | L   |                                                                                                    |
|-----------------------------------------|-----|----------------------------------------------------------------------------------------------------|
| Detalji o računu                        |     | Klikom na obelezenu ikonicu, imate moguchost izmene Naziva racuna.                                                                      |
| Naziv računa<br>Tekući račun            |     | ▶Klikom na obeleženu ikonicu, imate mogućnost kopiranja broj računa.                                                                    |
| Informacije o računu                    |     |                                                                                                    |
| Broj računa                             | G   |                                                                                                    |
| Tip računa<br>Tekući račun              |     | Klikom na <b>Drikoži više</b> , atvorića za produžana varzija akrana <b>Datalij ražuna</b>                                              |
| Valuta računa<br>RSD                    |     | sa uvidom u stanie računa                                                                                                    |
| Vlasnik računa                          |     |                                                                                                    |
| Status računa<br>Aktivan                |     | Na ovom ekranu možete pregledati tačan iznos raspoloživih sredstava na<br>računu, iznos rezervisanih sredstava, ukupno stanje na računu |
| Datum otvaranja<br>24.10.2024.          |     |                                                                                                    |
| DDIKAŽIVIČE                             |     | Takođe, biće prikazani nominalna kamatna stopa i povezane kartice za taj                                                                |
| Parezona kartiaa                        |     | račun.                                                                                                    |
| Debitna kartica                         |     |                                                                                                    |
| 9891*********************************** |     |                                                                                                    |
|                                         |     |                                                                                                    |
| ■ 6.3. Izvo                             | odi |                                                                                                    |

Sve mesečne izvode povezane sa računima možete pronaći u okviru ove opcije.

Na ovoj stranici imate mogućnost pretrage izvoda putem polja namenjenog za pretragu.

Klikom na opciju pored polja Pretraži izvode, otvoriće se ekran za detaljniju pretragu, gde možete uneti datum formiranja izvoda u kalendaru i koristiti filtere kako biste pronašli željeni izvod.

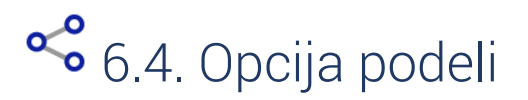

Odabirom opcije **Podeli**, imate mogućnost da putem Viber poruke podelite QR kod sa brojem vašeg računa. Klikom na dugme **Pokaži kod**, otvoriće se zaseban ekran sa generisanim QR kodom

# 7. KARTICE

U polju **Kartice** prikazane su sve vaše platne kartice koje posedujete u Adriatic Banci. Skrolovanjem, odnosno prevlačenjem, prelazite na detalje druge kartice, odnosno na sledeći ekran.

Opcije koje su dostupne za kreditne kartice su **Detalji, Uplata na karticu i** više.

Kartice < VISA 4278\*\*\*\*\*\*\*2246 1.306,42 RSD **IZABERITE KARTICU** 0 Status ograničenja 1.306.42 RSD 0.00 RSD . • 1.306,42 RSD = ( 000 UPLATA NA KARTICU DETALJI VIŠE Transakcije Q. Pretražite transakcije ٢ DECEMBAR 2024 0.00 RSD

Klikom na tri tačke iznad kartice prikazuju se potencijalne opcije:

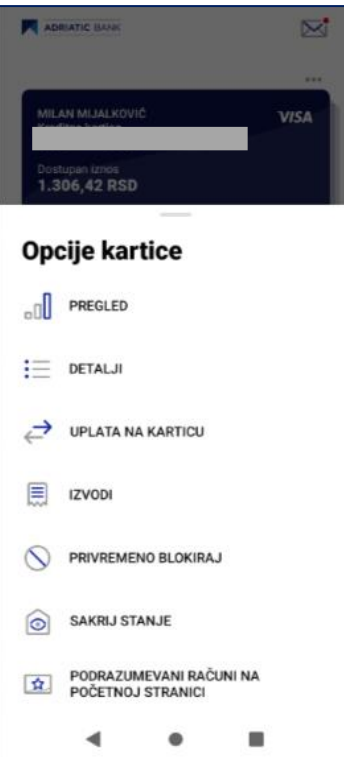

22

22

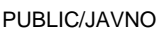

## ADRIATIC BANK

Kartice

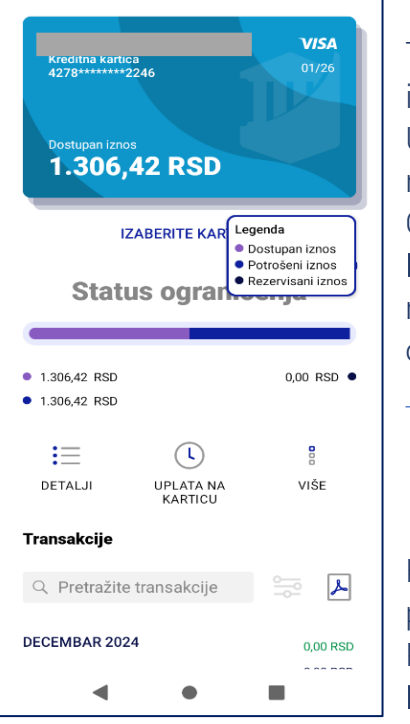

#### Transakciju **uplata na kreditnu karticu** možete

inicirati putem opcije Kartice – Više – Uplata na karticu. U novom prozoru, izaberite račun sa kojeg prenosite sredstva, kao i račun kreditne kartice na koji šaljete sredstva. Odaberite željeni iznos transakcije, birajući jednu od ponuđenih opcija: Prilagođeni iznos za slobodan unos, Minimalni iznos za uplatu

minimalnog mesečnog zaduženja, ili **Celi iznos** za uplatu neizmirenih obaveza.

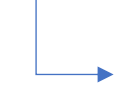

Kliknite na dugme **Nastavi** kako biste prešli na ekran sa svim detaljima plaćanja.

Proverite unesene podatke, a ukoliko je sve u redu, kliknite na opciju **Plati**. Na narednom ekranu bićete obavešteni o statusu transakcije.

#### Opcije koje su dostupne za debitne kartice su Detalji i Privremena blokada.

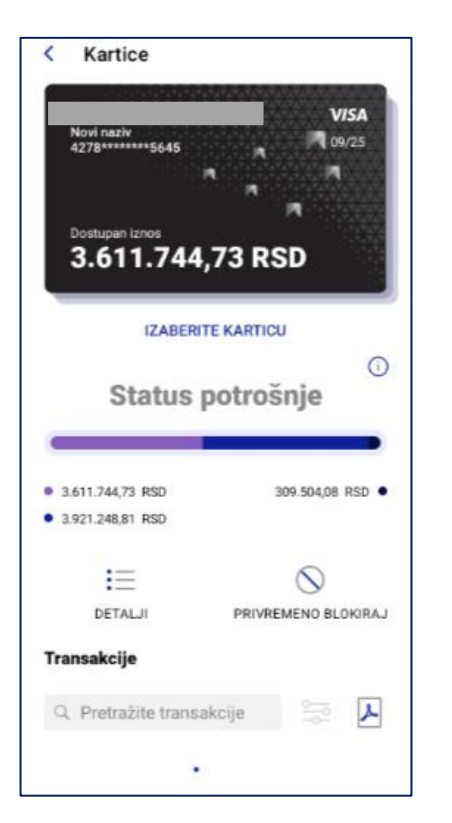

U okviru opcije **Kartice**, dostupna Vam je i mogućnost pretrage transakcija. Klikom na opciju **Filter**, otvorićete ekran za izbor filtera prema kojima želite da izvršite pretragu, kao što su tip transakcije (prikaz samo dolaznih, odlaznih ili svih transakcija), period izvršenja, iznos, vrsta ili status transakcije.

Klikom na željeni kružić birate prikaz dolaznih, odlaznih ili svih transakcija.

Period transakcija možete odabrati između:

- Poslednjih 30 dana
- Poslednja 3 meseca
- Poslednjih 6 meseci
- Po svom izboru klikom na opciju kalendara sa desne strane, možete definisati datum "OD" i "DO"

Takođe, možete uneti željeni iznos transakcije za pretragu.

Vrstu i status transakcija birate klikom na strelice sa desne strane.

Klikom na strelice za odabir Vrste ili Statusa transakcija otvoriće se odgovarajući ekrani:

• Vrsta transakcije – možete birati prikaz transakcija. Možete odabrati prikaz samo određenih transakcija ili svih. Klikom na polje **Gotovo** prikazaće se željene transakcije.

Status transakcije – možete birati između transakcija koje su izvršene, u procesu ili odbijene.
 Takođe, postoji opcija za prikaz svih transakcija zajedno. Klikom na polje Gotovo prikazaće se željeni statusi transakcija.

# 8. KREDITI

U polju Krediti prikazuju se svi kreditni računi koje imate u Adriatic Banci.

Skrolom levo desno prelazite na detalje drugog kredita odnosno sledeći ekran.

Klikom na tri tačkice iznad polja otvaraju se

Detalji kredita i plan otplate kredita nalaze se kao prečice ispod grafikona.

Na ovom ekranu prikazani su:

- Kreditni račun
- Procenat glavnice koji nije otplaćen
- Iznos kredita koji nije otplaćen
- Detalji kredita
- Plan otplate kredita

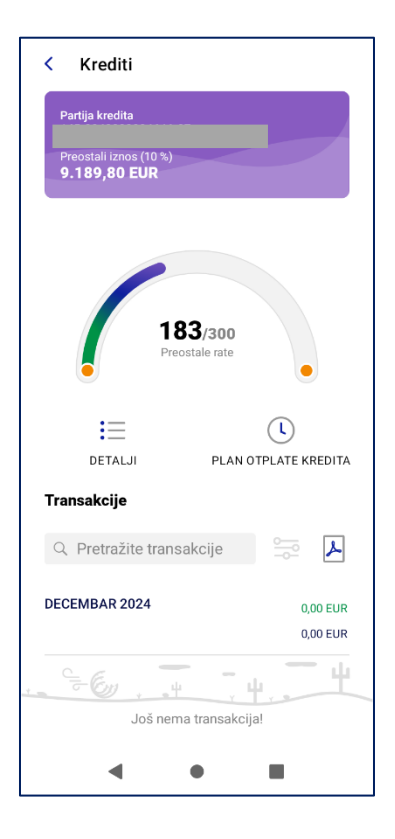

Grafikon na sredini ekrana slikovito predstavlja trenutni iznos kredita u odnosu na period otplate.

Klikom na početnu tačku grafikona prikazaće se datum zaključenja ugovora sa Bankom

Klikom na krajnju tačku grafikona prikazaće se datum isteka ugovora odnosno datum poslednje rate kredita.

Opcija Detalji vodi Vas na stranu na kojoj imate uvid u sve detalje kreditnog računa.

Na ovom ekranu prikazani su:

- Naziv računa
- Broj računa
- Tip računa
- Valuta računa
- Datum potpisa ugovora sa Bankom

# 9. DOMAĆE PLAĆANJE

C
Krediti

Partija kredita

145-0048003004646-07

Preostali iznos (10 %)

Preostali iznos (10 %)

Preostali iznos (10 %)

Preostali iznos (10 %)

Preostali iznos (10 %)

Preostali iznos (10 %)

Preostali iznos (10 %)

Preostali iznos (10 %)

Preostali iznos (10 %)

Preostali iznos (10 %)

Preostali iznos (10 %)

Preostali iznos (10 %)

Preostali iznos (10 %)

Preostali iznos (10 %)

Preostali iznos (10 %)

Preostali iznos (10 %)

Preostali iznos (10 %)

Preostali iznos (10 %)

Preostali iznos (10 %)

Preostali iznos (10 %)

Preostali iznos (10 %)

Preostali iznos (10 %)

Preostali iznos (10 %)

Preostali iznos (10 %)

Preostali iznos (10 %)

Preostali iznos (10 %)

Preostali iznos (10 %)

Preostali iznos (10 %)

Preostali iznos (10 %)

Preostali iznos (10 %)

Preostali iznos (10 %)

Preostali iznos (10 %)

Preostali iznos (10 %)

Preostali iznos (10 %)

Preostali iznos (10 %)

Preostali iznos (1

24

Nalog za plaćanje inicirate odabirom opcije **Domaće plaćanje**, nakon čega se otvara ekran za unos naloga i uplatnice.

U sekciji **Detalji platioca** prikazani su Vaši podaci. Klikom na opciju **Prikaži više** možete pregledati detalje Vaših podataka.

Popunite uplatnicu pazeći da unesete obavezna polja, kao što su:

- Broj računa primaoca
- Naziv ili ime i prezime primaoca
- Adresa i grad primaoca
- Iznos transakcije

Poziv na broj je obavezan samo pri unosu određenih modela, poput modela 11 ili 97.

PUBLIC/JAVNO

## ADRIATIC BANK

| < Domaće plaćanje                                                 | < Domaće plaćanje                                 |
|-------------------------------------------------------------------|---------------------------------------------------|
| Plati sa                                                          | Adresa primaoca                                   |
| Tekući račun<br>Dosturani iznos                                   | Grad primaoca                                     |
| 60,10 RSD                                                         | Model                                             |
| Detalji platioca                                                  | Poziv na broj                                     |
| PRIKAŽI PODATKE O PLATIOCU                                        |                                                   |
| Detalji primaoca                                                  | Podaci o plaćanju<br>Iznos*                       |
| PRIKAŽI MANJE                                                     | U,UU RSD                                          |
| Desi esžura prima ant                                             | Šifra plaćanja*<br>289                            |
| *Unesite najmanje 5 cifara za predlog automatskog<br>popunjavanja | Svrha plaćanja*<br>Transakcije po nalogu gradjana |
| lme korisnika*                                                    | Datum valute*                                     |
| Adresa primaoca                                                   | Danas 💾                                           |
|                                                                   | Hitno plaćanje                                    |
| Grad primaoca                                                     | NASTAVI                                           |

Klikom na polje Nastavi otvoriće se sledeći ekran za proveru unetih podataka.

| <                                 | < | Unesite PI               | N           |     |  |
|-----------------------------------|---|--------------------------|-------------|-----|--|
| Pregled plaćanja                  |   |                          |             |     |  |
| Plati sa<br>Tekući račun          |   | ×.                       |             |     |  |
| Plati na<br><b>Telekom Srbija</b> |   | Cet                      | vorocifreni | PIN |  |
| Podaci o plaćanju<br>30,00 RSD    |   |                          |             |     |  |
| 08.12.2024.                       |   |                          |             |     |  |
| PRIKAŽI VIŠE                      |   |                          |             |     |  |
|                                   |   | 1                        | 2           | 3   |  |
|                                   |   | 4                        | 5           | 6   |  |
|                                   |   | 7                        | 8           | 9   |  |
|                                   |   | $\langle \times \rangle$ | 0           |     |  |
| PLATI                             |   |                          |             |     |  |
|                                   |   |                          |             |     |  |

Na ovom ekranu možete proveriti sve unete informacije. Ukoliko su podaci tačni, kliknite na opciju **Plati**, a zatim potvrdite plaćanje unosom **mPIN-a**.

Nalog za plaćanje biće realizovan u roku od nekoliko minuta tokom radnog vremena platnog prometa, ili prvog radnog dana ako je u pitanju neradni dan. Ukoliko ste označili opciju **Hitno plaćanje**, nalog u iznosu do 300.000 RSD biće izvršen odmah, bez obzira na radno vreme platnog prometa.

Nakon potvrde naloga mPIN-om, otvoriće se ekran sa obaveštenjem da je plaćanje uspešno izvršeno.

Na ovom ekranu, dodatne opcije mogu značajno unaprediti Vaše iskustvo korišćenja aplikacije:

- Pogledajte račun omogućava Vam da proverite sve detalje plaćanja.
- Moji nalozi pregledajte sve svoje prethodne transakcije.
- Sačuvajte šablon ili korisnika omogućava da sačuvate podatke o čestim primaocima ili čestim transakcijama za buduće naloge.

Kada unosite nalog, sačuvane šablone ili korisnike možete lako pronaći tako što ćete kliknuti na ovu opciju. Otvoriće se ekran sa listom sačuvanih šablona ili korisnika, koje možete ponovo koristiti. Pored liste šablona, prikazuje se i lista pedavnih paloga, koji se takođe mogu popoviti jednostav

prikazuje se i lista nedavnih naloga, koji se takođe mogu ponoviti jednostavnim odabirom.

Molimo Vas da obratite pažnju na prikazani status plaćanja:

- Status "IZVRŠENO PLAĆANJE" znači da je plaćanje uspešno realizovano i da su sredstva preneta na račun primaoca.
- Status "NA ČEKANJU" može se pojaviti za transakcije koje nisu označene kao hitne, koje prelaze iznos od 300.000 RSD, ili imaju datum realizacije u budućnosti. Ove transakcije biće realizovane u skladu sa rokovima definisanim u Opštim uslovima poslovanja. U ovom slučaju, pratite status naloga u okviru opcije Lista transfera.
- Status "ODBIJEN" znači da nalog nije realizovan. Za dodatne informacije, obratite se kontakt centru Banke.

Na ovom ekranu su dostupne i sledeće opcije koje mogu olakšati korišćenje aplikacije:

- Preuzmi potvrdu omogućava preuzimanje potvrde o transakciji u PDF formatu.
- Nova transakcija otvara ekran za izvršenje domaćeg plaćanja.
- IPS skeniraj otvara ekran za učitavanje QR koda. više detalja u odeljku 4.4.
- Lista transfera omogućava pregled svih izvršenih plaćanja i njihovih statusa.
- Sačuvaj kao šablon i primalac omogućava da sačuvate određeno plaćanje kao šablon ili sačuvate podatke o primaocu.

|                           | Plaćar                   | nje usj                     | pešno!                         |
|---------------------------|--------------------------|-----------------------------|--------------------------------|
|                           | [                        | ···                         |                                |
|                           | 8700                     | D transakcije<br>00020212   | 2710                           |
| Vaš nalo                  | og za plaćanj<br>u listi | e je izvršer<br>izvršenih n | n. Možete ga pronaći<br>aloga. |
|                           | POGLEDAJ                 | E RAČUN                     |                                |
|                           | MOJI NALO                | ZI                          |                                |
| $\overleftrightarrow$     | SAČUVAJTE                | SABLON I                    | ILI KORISNIKA                  |
| Podac                     | i o plaćanju             | ı                           |                                |
| <sup>Opis</sup><br>Transa | akcije po na             | llogu grad                  | ljana                          |
|                           |                          | GOTOVO                      |                                |
|                           | •                        | •                           | -                              |
| mo                        | dahiro                   | m                           |                                |

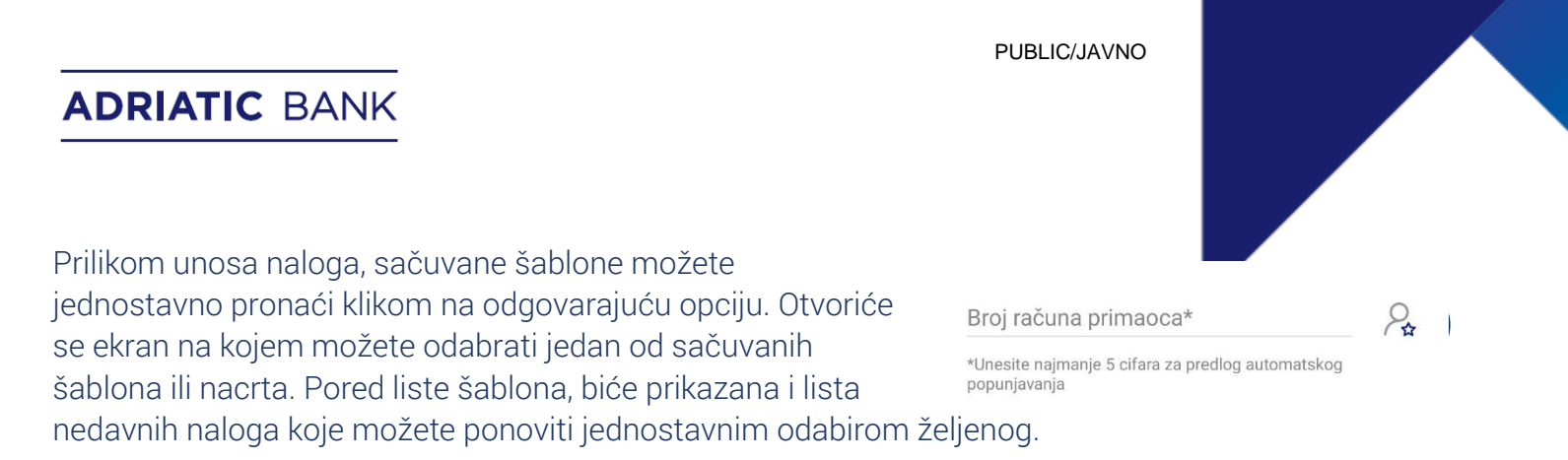

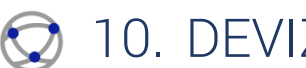

# 10. DEVIZNO PLAĆANJE

Nalog za plaćanje inicirate odabirom opcije Devizno plaćanje, nakon čega se otvara ekran za unos naloga.

| < Međunarodno plaćanje                                 | < Međunarodno plaćanje                 | < Međunarodno plaćanje                                                                |
|--------------------------------------------------------|----------------------------------------|---------------------------------------------------------------------------------------|
| Plati sa                                               | Broj računa primaoca (IBAN)*           | Valuta*                                                                               |
| Partija depozita po viđenju<br>Balans<br>15.027.58 EUR | Vizirajuća banka (opciono)             | Iznos uplate                                                                          |
|                                                        | BIC/SVIFT kod banke primaoca plaćanja* | DODAJTE NOVE PODATKE ZA STATISTIKU                                                    |
| Detalji platioca                                       | PROVERI BIC/SWIFT KOD                  | Iznos<br>O EUR<br>Iznos uplate je zbir svih dodanih iznosa podataka za<br>etatietikul |
| PRIKAŽI PODATKE O PLATIOCU                             | Naziv banke primaoca*                  | statistiku:                                                                           |
| Detalji primaoca                                       |                                        | Datum valute* Danas                                                                   |
| Ime primaoca*                                          | Adresa banke primaoca*                 | Vrsta naknade*                                                                        |
|                                                        | Grad banke primaoca*                   |                                                                                       |
| Zemlja primaoca*                                       |                                        | Prilozi*                                                                              |
| Adresa primaoca*                                       | Zemlja banke primaoca                  | DODAJ PRILOG                                                                          |
|                                                        | Podaci o plaćanju                      |                                                                                       |
| Grad primaoca*                                         | Valuta*<br>EUR                         | NASTAVI                                                                               |

PUBLIC/JAVNO

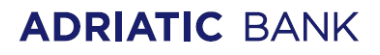

| Podaci za statist | iku 1    | Šifra plaćanja                                                       | < Međunarodno plaćanje                                                                           |
|-------------------|----------|----------------------------------------------------------------------|--------------------------------------------------------------------------------------------------|
| znos*             | 0,00 EUR | Q Pretražite šifre plaćanja                                          | Iznos uplate                                                                                     |
| ifra plaćanja*    | >        | 110<br>Kamata za dugorocne kredite i zajmove                         | Podaci za statistiku 1<br>23.00 EUR, Uvoz robe                                                   |
| Svrha plaćanja*   |          | 111<br>Kamata za kratkorocne kredite                                 | DODAJTE NOVE PODATKE ZA STATISTIKU                                                               |
|                   |          | 112<br>Uvoz robe                                                     | Iznos<br><b>23.00 EUR</b><br>Iznos uplate je zbir svih dodanih iznosa podataka za<br>statistiku! |
|                   |          | 118<br>Kratkoročni oročeni bankarski depoziti                        | Datum valute*<br>Danas                                                                           |
|                   |          | 121<br>Otplata dugorocnih kredita i zajmova uzetih u<br>inostranstvu | Vrsta naknade*<br>OUR                                                                            |
|                   |          | <b>123</b><br>Otplata kratkorocnih kredita uzetih u inostranstvu     |                                                                                                  |
|                   |          | <b>126</b><br>Plaaanja po osnovu ueešaa u sindiciranom kreditu       | Odaberite vrstu naknade                                                                          |
|                   |          | 128                                                                  | OUR<br>Vi plaćate sve troškove prenosa                                                           |
| οτκαžι            | DODAJ    | Drugi troskovi za kredite uzete u inostranstvu                       | SHA<br>Vi plaćate naknade svojoj banci, korisnik plaća provizije<br>svoje banke                  |

Ukoliko imate više valuta potrebno je odabrati valutu u kojoj želite da izvršite plaćanje klikom na polje "Plati sa", nakon odabira valute popunjavamo podatke o primaocu (puno ime primaoca, zemlja primaoca, adresa primaoca i grad primaoca), zatim unosimo broj računa primaoca.

Polje vizirajuća banka je opciono i nije neophodno da bude popunjeno.

Polje BIC/SWIFT banke primaoca plaćanja je obavezno uneti. Nakon unosa BIC/SWIFT-a banke primaoca plaćanja potrebno je potrebno je kliknuti na opciju "Proveri BIC/SWIFT kod" i ukoliko je unet ispravan BIB/SWIFT polja Naziv banke primaoca, Adresa banke primaoca, Grad banke primaoca, Zemlja banke primaoca će se automatski popuniti na osnovu unetog BIC/SWIFT koda banke primaoca.

Zatim se unose podaci vezano za iznos plaćanja i šifru osnova plaćanja odabirom opcije "Dodajte nove podatke za statistiku".

U ovoj masci se unosi iznos plaćanja, šifra osnova plaćanja, kod svrhe plaćanje bi trebalo uneti oznaku dokumenta koji predstavlja osnov plaćanja (ukoliko je šifra osnova plaćanja 112 otvoriće se forma na kojoj je potrebno uneti i godinu i broj fakture).

Nakon unosa podataka za statistiku potrebno je preko forme "Dodaj prilog" učitati dokument koji predstavlja osnov plaćanja. Takođe potrebno je odabrati i vrstu naknade tj. da li sve troškove transakcije snosi nalogodavac (OUR) ili su troškovi deljeni (SHA).

Nakon unosa svih podataka idemo na opciju "Nastavi" nakon koje se pojavljuje "Pregled plaćanja", na ovoj formi su prikazani podaci o iznosu plaćanja i iznosu provizije.

Odabirom forme plati ispostavljamo nalog Banci nakon unosa PIN-a. Tok same transakcije se može pratiti po statusima sa forme "Moji nalozi".

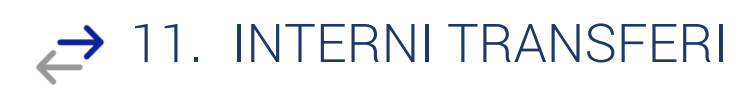

Opcija **Interni transferi** omogućava prenos sredstava između sopstvenih računa u Adriatic Banci. Pokretanjem ove opcije otvara se ekran za unos i izvršenje transfera.

Klikom na strelicu desno otvara se ekran na kojem možete odabrati račun ili karticu sa kojeg želite da izvršite prenos sredstava.

U slučaju da vršite transfer sa tekućeg računa na račun kreditne kartice, dostupne su sledeće opcije za iznos:

- Minimalni iznos: prikazuje minimalni iznos koji treba uplatiti kao mesečnu obavezu po kartici.
- **Ceo iznos**: prikazuje iznos koji je potreban za potpuno izmirenje svih neizmirenih obaveza na kartici.
- Prilagođeni iznos: omogućava slobodan unos željenog iznosa.

U polje **Iznos i valuta** možete sami uneti željeni iznos transakcije odabirom opcije **Prilagođeni iznos**. Ako izaberete neku od prethodnih opcija, aplikacija će automatski uneti odgovarajući iznos.

Ukoliko prenos ne vršite na račun kreditne kartice, možete slobodno uneti iznos koji želite da prenesete na izabrani račun.

Klikom na dugme **Nastavi** prelazite na ekran sa **Detaljima plaćanja**. Ukoliko su svi podaci ispravni, kliknite na opciju **Plati**.

Na sledećem ekranu biće prikazana poruka da je transakcija uspešno izvršena, uz referencu naloga.

| Plati s                                                | sa                                                                                                    |       |
|--------------------------------------------------------|----------------------------------------------------------------------------------------------------|-------|
|                                                        | Partija depozita po viđenju                                                                                       |       |
| £                                                      | 118,87 RSD<br>Dostupan iznos                                                                                      | >     |
| Plati ı                                                | na                                                                                                    |       |
|                                                        | Tekući račun                                                                                                    |       |
| H                                                      | 60,10 RSD<br>Dostupan iznos                                                                                       |       |
| Iznos                                                  |                                                                                                    |       |
| Iznos*                                                 | 0.00 B                                                                                                    | SD    |
|                                                        |                                                                                                    |       |
| Podao<br>Svrha p<br>Interr                             | c <b>i o plaćanju</b><br>plaćanja*<br>ni transfer                                                                 |       |
| Podao<br>Svrha p<br>Interr<br>Datum<br>Danas<br>Zakaza | ci o plaćanju<br>Diaćanja*<br>ni transfer<br>valute<br>S<br>na plaćanja nisu dostupna za interne transfere i razr | nene. |

30

30

# ADRIATIC BANK

Imate mogućnost da potvrdu o izvršenom plaćanju preuzmete u PDF formatu, kao i da je prosledite ili sačuvate na svom uređaju klikom na odgovarajuću opciju.

- Interni transferi: Klikom na ovu opciju aplikacija vas vraća na ekran za kreiranje novog naloga za interni prenos.
- Lista transfera: Sadrži listu svih izvršenih internih prenosa.
- Sačuvaj šablon: Ova opcija vam omogućava da sačuvate upravo izvršeni prenos kao nacrt ili šablon za sledeći put, kako ne biste morali ponovo unositi podatke o korisnicima.

Šabloni se nalaze u opciji <u>Plaćanja</u> u dnu početne strane u polju <u>Šabloni i primaoci.</u>

# 📢 12. MENJAČNICA

Pokretanjem opcije **Menjačnica** otvara se ekran za kupovinu ili prodaju deviza, transferom sredstava sa dinarskog na devizni račun, odnosno sa deviznog na dinarski račun.

Klikom na strelicu desno od računa, birate **Račun platioca** i **Račun primaoca**, što znači odabir računa za kupovinu ili prodaju deviza. Iznos unosite proizvoljno.

Klikom na polje **Nastavi**, otvara se ekran sa detaljima transakcije, gde ćete videti:

- Račun platioca
- Račun primaoca
- Podaci o plaćanju iznos u lokalnoj i stranoj valuti, kurs i datum

Klikom na Plati potvrđujete menjačku transakciju.

Na sledećem ekranu proverite status transakcije i status obavljene menjačke usluge.

Klikom na opciju **Menjačnica**, aplikacija Vas vraća na ekran za kreiranje novog naloga za kupovinu ili prodaju deviza.

U Listi transfera prikazana je lista svih menjačkih transakcija koje ste izvršili, sa detaljima o svakom nalogu.

| < 1                   | Menjačnica                                                        |         |
|-----------------------|-------------------------------------------------------------------|---------|
| Plati :               | sa                                                                |         |
|                       | Tekući račun                                                      |         |
| W.                    | 60,10 RSD<br>Dostupan iznos                                       | >       |
| Plati                 | na                                                                |         |
|                       | Partija depozita po viđenju                                       |         |
| 0                     | 0,00 EUR<br>Dostupan iznos                                        | >       |
| Iznos                 |                                                                   |         |
| Iznos*                | 0.00                                                              |         |
| Poda<br>Svrha<br>Menj | ci o plaćanju<br><sup>plaćanja*</sup><br>ačnica                   |         |
| Datum                 | valute<br>S<br>na plaćanja nisu dostupna za interne transfere i r | azmene: |
| Zakaza                |                                                                   |         |

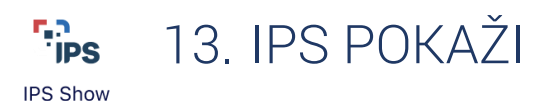

Detalje o ovoj opciji, možete pronaći u odeljku 4.5 ovog Uputstva.

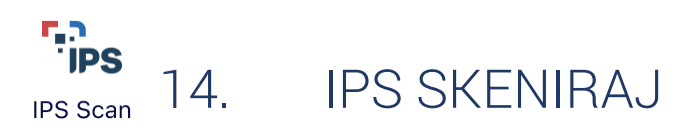

Detalje o ovoj opciji, možete pronaći u odeljku 4.4. ovog Uputstva.

# 15. Opcija Prenesi

Usluga **Prenesi** omogućava jednostavan prenos sredstava unosom broja telefona i iznosa transakcije.

Klikom na ovu opciju otvoriće se sledeći ekran:

- 1. U prvo polje unesite broj telefona, ili kliknite na ikonicu knjige kako biste otvorili imenik svog mobilnog telefona i odabrali željeni kontakt.
- 2. Zatim unesite poruku za prijatelja, a potom iznos sredstava koji želite da prenesete.

Klikom na dugme **Nastavi**, pokrenućete transakciju koju ćete autorizovati unosom mPIN-a.

| Prenesi - pošaljite novac bez registracije ili primite<br>sredstva uz obaveznu prethodnu registraciju.<br>REGISTRUJ SE ZA PRENESI | Ô   |
|----------------------------------------------------------------------------------------------------|-----|
| Plati na                                                                                                    |     |
| Mobilni broj*                                                                                                    |     |
| npr. 06121234567                                                                                                    |     |
| Poruka za prijatelja<br>PRENESI                                                                                                   |     |
| Poruka za prijatelja - podsetnik                                                                                                  |     |
| Iznos                                                                                                    |     |
| Iznos                                                                                                    | RSD |
|                                                                                                    |     |
|                                                                                                    |     |

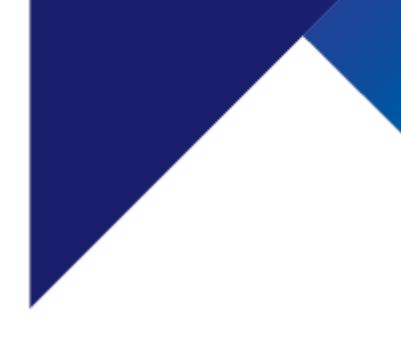

31

PUBLIC/JAVNO

Usluga **Prenesi** omogućava i prijem sredstava, uz prethodnu registraciju broja. Kliknite na dugme **Registruj se** i pratite sledeće korake:

- 1. Na ekranu Prenesi podešavanja, čekirajte polje Registruj.
- 2. U novom prozoru izaberite tekući račun fizičkog lica koji želite da registrujete za ovu uslugu (ako imate samo jedan račun, on će biti prikazan kao podrazumevani).
- 3. Opciono možete dodeliti naziv računu, zatim čekirajte saglasnost za aktivaciju usluge. Prikazani broj telefona je Vaš kontakt registrovan u Banci.
- 4. Kliknite na dugme **Registruj** i aktivaciju potvrdite PIN-om ili biometrijom.

# 寻 16. Moji nalozi

Putem opcije **Moji nalozi** možete pregledati plaćanja koja ste izvršili putem mobilnog i elektronskog bankarstva.

Imate uvid u transakcije sa statusima **primljene, na čekanju, izvršene,** odbijene\otkazane.

Zavisno od izabrane opcije, biće otvoren ekran sa listom transakcija u zavisnosti od odabranog statusa.

| < Izvršeni nalozi                                                   |          |
|---------------------------------------------------------------------|----------|
| Q Pretražite transakcije                                            | <u>~</u> |
| NOVEMBAR 2024                                                       |          |
| 06.11.2024.<br>Transakcije po nalogu gradana<br>11,00 RSD           | 000      |
| OKTOBAR 2024                                                        |          |
| 07.10.2024.<br>289Transakcije po nalogu gradjana<br>4.040,00 RSD    | 000      |
| 01.10.2024.<br>289 Transakcije po nalogu gradjana<br>100.000,00 RSD | 000      |
| SEPTEMBAR 2024                                                      |          |
| 06.09.2024.<br>289Transakcije po nalogu gradjana<br>4.040,00 RSD    | 000      |
| AVGUST 2024                                                         |          |
| ↔ 30.08.2024.<br>10.000,00 RSD                                      | 000      |

| < Naza           | ad .              |  |  |  |
|------------------|-------------------|--|--|--|
| Moji nalozi      |                   |  |  |  |
| ( B              | PRIMLJENI         |  |  |  |
| <br>$\mathbb{X}$ | NA ČEKANJU        |  |  |  |
| $\bigcirc$       | IZVRŠENI          |  |  |  |
| 1                | ODBIJENI/OTKAZANI |  |  |  |
|                  |                   |  |  |  |
|                  |                   |  |  |  |
|                  |                   |  |  |  |
|                  |                   |  |  |  |
|                  |                   |  |  |  |
|                  |                   |  |  |  |
|                  |                   |  |  |  |
|                  |                   |  |  |  |

Klikom na tri tačkice desno od naloga dobijate sledeće opcije:

**Ponovi plaćanje:** Odabirom opcije, aplikacija Vas automatski vodi na ekran sa detaljima odabranog naloga gde možete ponoviti isto plaćanje.

Sačuvajte šablon ili primaoca: Opcija Vas vodi na ekran na kojem možete odabrati da sačuvate nalog, bilo kao šablon ili kao primaoca.

Prevlačenjem opcije sa jedne na drugu stranu možete uključiti ili isključiti opciju.

**Preuzmite potvrdu plaćanja:** Imate mogućnost da potvrdu o izvršenom plaćanju preuzmete u PDF formatu. Nakon što dokument bude otvoren, prikazaće se opcija deljenja potvrde.

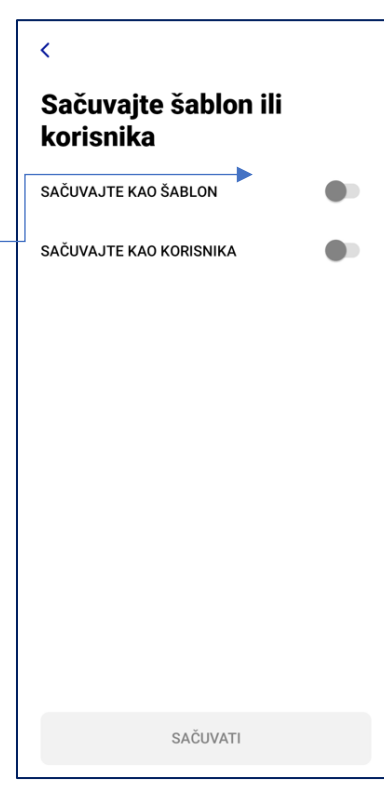

Potvrda o nalogu

NOTPROVIDE

82.11.202

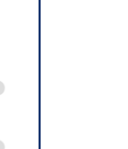

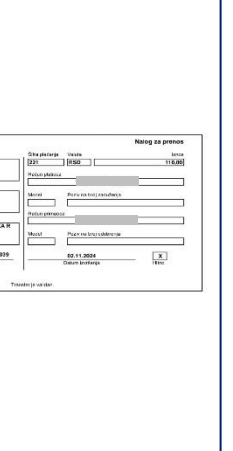

Advisit: Bank s.a. Bangner, Darmatrask 22, 11020 Bangned Station lang: 07334103 + FB 100203441 + Takad within 900-1401 (30 - Ball Code LUCIDDD) Tel: 0000 202 202 | 401 (023 00 202 + www.activitiant.com + a-mail client.activitianticity

4

Detalji: Odabirom opcije Detalji, otvoriće se ekran sa detaljima naloga, koji uključuju:

Napomena: Ukoliko je transakcija u statusu Na čekanju, prikazaće se opcija **Otkaži**, aplikacija će Vas upitati da li ste sigurni da želite da obrišete nalog. Klikom na **Potvrdi**, nalog će biti obrisan.

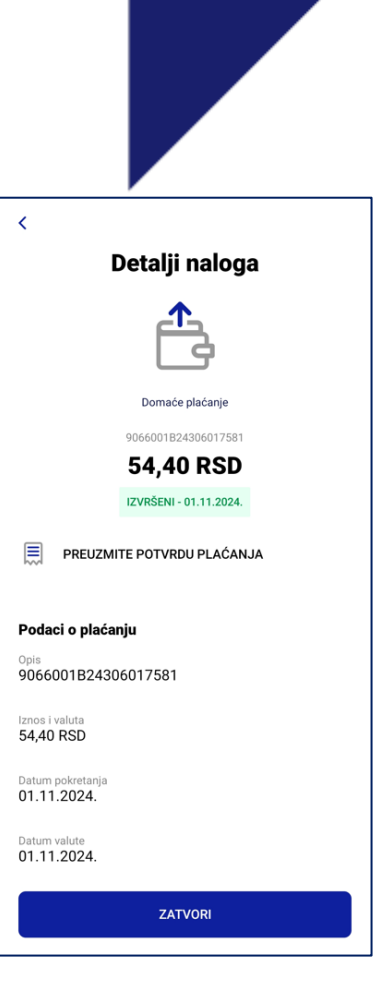

PUBLIC/JAVNO

Dostupna je i opcija za filtera naloga, po kome možete uraditi pretragu.

# 🏠 17. ŠABLONI I PRIMAOCI

Opcija **Šabloni i primaoci** čuva sve sačuvane nacrte i šablone za buduću upotrebu, kako ne biste morali ponovo unositi iste podatke. Klikom na tri tačkice sa desne strane otvoriće se sledeće opcije:

- 1. Izbriši aplikacija će vas pitati da li želite da izbrišete nalog. Klikom na Obriši, nalog će biti trajno obrisan.
- 2. Plati otvoriće se ekran za izvršenje plaćanja.

3. Uredi – u novom prozoru možete urediti ili imenovati šablon.

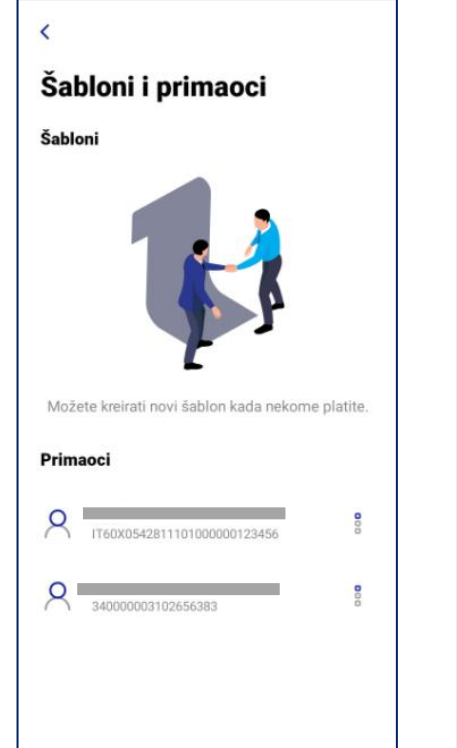

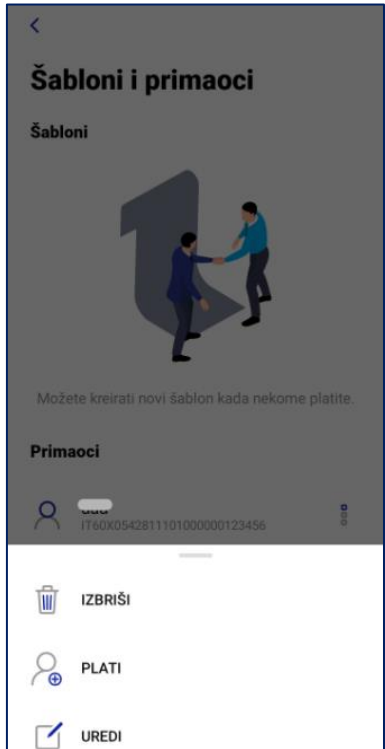

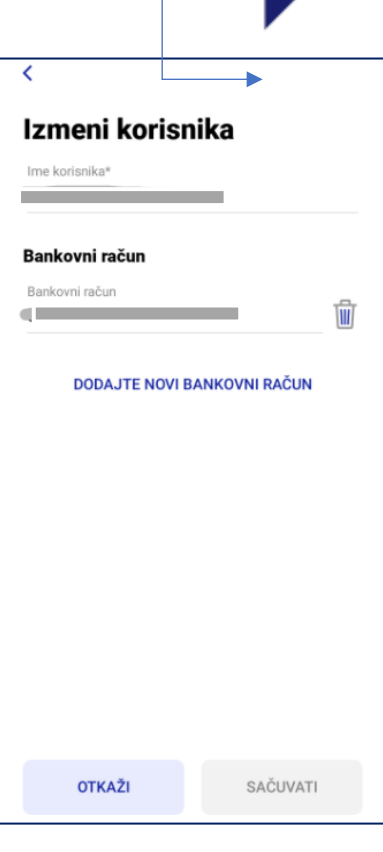

# 📼 17.1. Početni ekran • VIŠE

U gornjem desnom uglu možete pronaći opciju za Izlaz iz aplikacije. Klikom na polje **Više**, otvoriće se ekran sa sledećim opcijama:

- mToken više detalja u odeljku 4.2.
- Lokator pronađi najbližu ekspozituru i bankomat - više detalja u odeljku 4.1.
- Kontakti više detalja u odeljku 4.7.
- Virtuelno sanduče više detalja u odeljku 17.2.
- Podešavanja

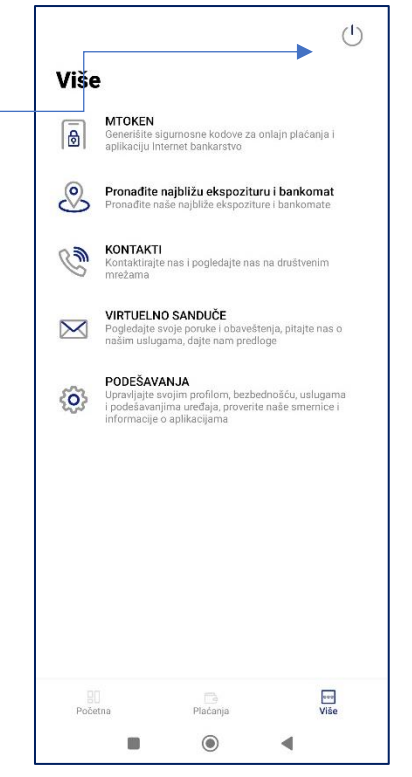

# SANDUČE

U gornjem desnom uglu klikom na opciju Virtuelno sanduče dobićete mogućnost za komunikaciju sa Bankom, slanje i primanje poruka.

Klikom na strelicu u padajućem meniju, možete pregledati primljene, arhivirane i poslate poruke.

Takođe, imate mogućnost da sami arhivirate poruke. Klikom na željenu poruku i pomeranjem na levo, otvoriće se opcija za arhiviranje pored poruke.

Ukoliko želite da pošaljete Banci poruku, odaberite dugme Nova poruka.

polje Vrsta poruke u meniju desno možete odabrati da li šaljete zahtev Banci, molbu, žalbu itd. Unesite Naslov koji definišete sami i tekst poruke.

Ukoliko je potrebno dodajte prilog klikom na opciju Dodaj prilog.

Nakon svih ispunjenih polja opcija **Pošalji** biće omogućena.

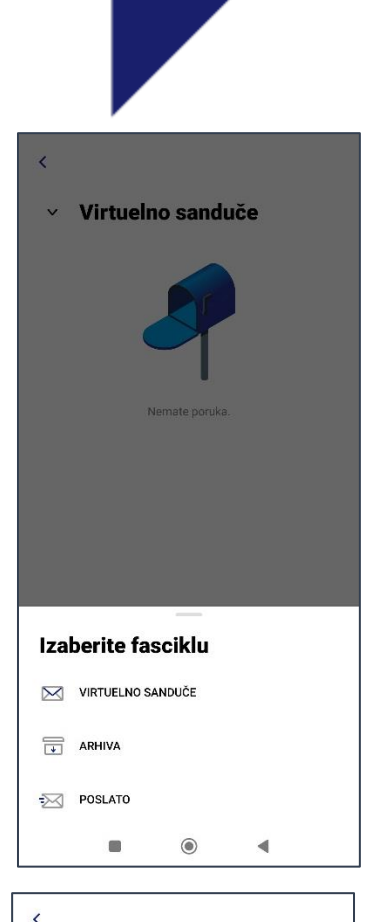

| Vrsta poruke  |          | > |
|---------------|----------|---|
| Naslov poruke |          |   |
| Poruka        |          |   |
| Prilozi       |          |   |
| DODA          | J PRILOG |   |
|               |          |   |
|               |          |   |
|               |          |   |
| OTKAŽI        | POŠALJI  |   |
| ΟΤΚΑΖΊ        | POŠALJI  |   |
|               |          |   |

# 17.3 Početni ekran • opcija Više • PODEŠAVANJA

Pokretanjem opcije **Podešavanja**, na raspolaganju su Vam sledeće mogućnosti:

Kontakt podaci: Prikaz Vaših ličnih podataka, ime i prezime, datum rođenja, Adresa stanovanja, Kontakt podaci, Adresa e-pošte.

Promenite PIN: Koristite opciju ukoliko želite da promenite postojeći PIN koji ste ranije podesili.

**Koristite biometriju**: Ukoliko Vaš telefon podržava biometriju, možete je omogućiti odabirom ove opcije.

Prenesi podešavanja: Podešavanja za Presi uslugu: Ukoliko ste se

registrovali za ovu uslugu, putem opcije podešavanja možete ista izmeniti. Ukoliko se niste registrovali, odabirom opcije Dodaj registraciju, proces registracije će biti pokrenut.

# Promenite podrazumevane račune na početnoj

stranici: Prilagodite glavni račun, glavnu karticu, glavnu štednju i glavni kredit koji će biti prikazani na početnom ekranu.

# Prilagodite račune koji će biti korišćeni kao glavni debit računi kada izvršavate plaćanje.

#### <sup>•</sup> Izaberite podrazumevano stanje: Prikaz ukupnog stanja ( dostupno + rezervisano) na početnom ekranu i u opciji plaćanja.

- Ukupno raspoloživo sredstva računa na početnom ekranu i u opciji plaćanja
- Prikaži ili sakrij stanje: Sakrijte ili prikažite stanje na početnom ekranu.

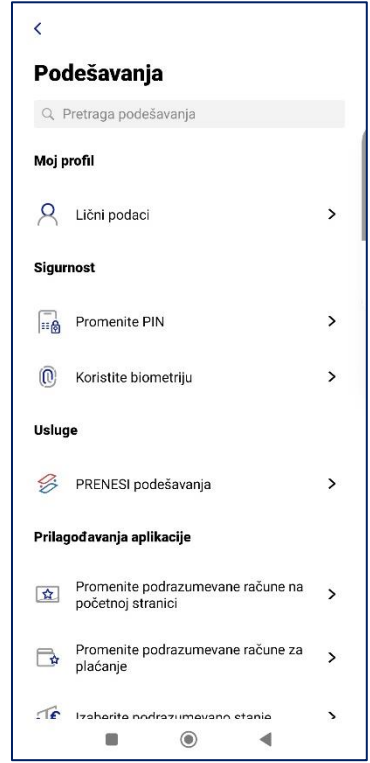

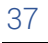

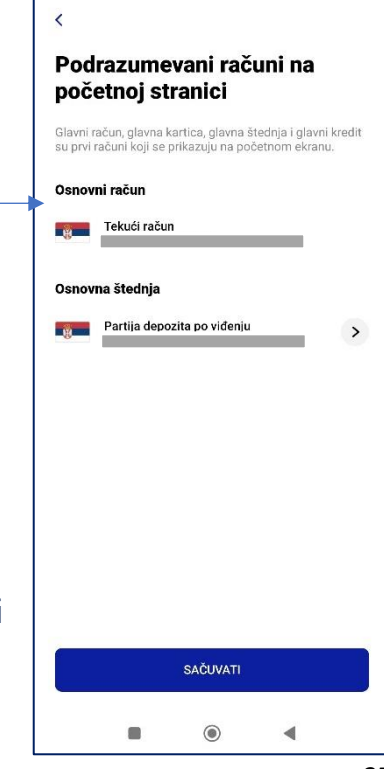

#### Informacije o aplikaciji i smernice

O aplikaciji: Pronađite naziv aplikacije, verziju aplikacije i ko je istu razvio. Takođe imate opciju da odabirom dugmeta **Ažuriraj aplikaciju**, prevučete nove izmene updatovane i unapređene verzije.

Uslovi: Link koji Vas vodi na zvaničan sajt Banke, gde možete dobiti više informacija u vezi sa Uslovima i tarifama.

Pravila privatnosti: Link koji Vas vodi na zvaničan sajt Banke, gde možete dobiti više informacija u vezi sa Pravilima privatnosti.

#### Moj uređaj

**i** O uređaju: Prikazuje podatke o Vašem uređaju, naziv modela uređaja, ime i verziju operativnog sistema, poslednji pristup aplikaciji, dan aktivacije aplikacije, naziv aplikacije i verzija iste.

Deaktivirajte aplikaciju: Opcija koja Vam omogućava brisanje profila na Vašem uređaju. Ukoliko deaktivirate aplikaciju, nećete moći više da je koristite bez ponovne registracije.